Version 1.0 November 2020 702P08368

# Xerox<sup>®</sup> Versant<sup>®</sup> 4100 trykkpresse

Hurtigstartguide

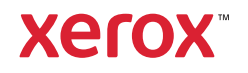

© 2020 Xerox Corporation. Med enerett. Xerox<sup>®</sup>, Xerox and Design<sup>®</sup>og Versant<sup>®</sup> er varemerker for Xerox Corporation i USA og/eller andre land.

Adobe<sup>®</sup> og Adobe-logoen, InDesign<sup>®</sup>, Illustrator<sup>®</sup>, PageMaker<sup>®</sup>, Photoshop<sup>®</sup>, Acrobat<sup>®</sup>Distiller<sup>®</sup>, PostScript og Acrobat-logoen er enten registrerte varemerker eller varemerker for Adobe Systems Incorporated i USA og/eller andre land.

Macintosh, Mac OS, Power Macintosh, TrueType og Mac er registrerte varemerker for Apple Computer, Inc. i USA og/eller andre land.

Microsoft<sup>®</sup> Windows 2000<sup>®</sup>, Windows XP, Windows 7, Windows 10 og Microsoft<sup>®</sup> Windows er varemerker for Microsoft Corporation i USA og/eller andre land.

Mozilla og Firefox er varemerker for The Mozilla Foundation

PANTONE®, PANTONE Goe<sup>™</sup>, PANTONE MATCHING SYSTEM®, PMS<sup>®</sup>og X-Rite PANTONE<sup>®</sup> er enten registrerte varemerker eller varemerker for Danaher Corporation.

CentOS Marks er varemerker for Red Hat, Inc.

Det gjøres jevnlig endringer i dette dokumentet. Endringer, tekniske unøyaktigheter og typografiske feil vil bli rettet i etterfølgende utgaver.

# Innholdsfortegnelse

| 1 Komme i gang                                               | 5        |
|--------------------------------------------------------------|----------|
| Komponenter i trykkpressen                                   | 6        |
| Innvendige komponenter                                       | 7        |
| Finne trykkpressens serienummer                              | 8        |
| Slå trykkpressen på eller av                                 | 9        |
| Strømsparemodus                                              |          |
| lavstrømsmodus                                               | 10       |
| Dvalemodus                                                   |          |
| Avslutte strømsparingsmodus                                  |          |
| 2 Papir og materiale                                         | 11       |
| Legge i papir                                                |          |
| Leage papir i magasin 1, 2 og 3.                             |          |
| Leage papir i magasin 6 og 7                                 |          |
| Legge papir i magasin 5 (spesialmagasinet)                   |          |
| Matche magasin- og papirinformasjon                          |          |
| Papirmatingstytelse for magasin 6 og 7                       |          |
| Forbedre papirmatingstytelse for magasin 6 og 7              |          |
| 3 Vedlikehold                                                | 21       |
| Renajøre trykkpressen                                        |          |
| Renajøring av skriverens utside                              |          |
| Bytte forbruksartikler                                       | 23       |
| Bestilling av forbruksartikler                               |          |
| Kontrollere status for forbruksartikler                      | 25<br>24 |
| Skifte ut materuller i magasin 5.                            |          |
| Bytte materullene for magasin 6 og 7                         |          |
| Bytte fargepulverkassettpakke                                |          |
| Bytte spillbeholder for fargepulver                          |          |
| Bytte trommelkassett                                         |          |
| 4 Feilsøking                                                 |          |
| Papirstopp                                                   | 40       |
| Avklare papirstopp i område 2                                | 40       |
| Avklare papirstopp i område 3, 4 og 5                        | 44       |
| Papirstopp i magasin 1–3                                     | 50       |
| Papirstopp i spesialmagasinet (magasin 5)                    | 51       |
| Papirstopp i stormagasinet for storformat                    | 52       |
| Feilinformasjon                                              | 57       |
| Hente feilinformasjon fra berøringsskjermen til trykkpressen | 57       |
| Feilmeldinger                                                | 59       |

Innholdsfortegnelse

4 Xerox® Versant® 4100 trykkpresse Hurtigstartguide

# Komme i gang

Dette kapitlet inneholder:

| • | Komponenter i trykkpressen   | . 6 |
|---|------------------------------|-----|
| • | Slå trykkpressen på eller av | . 9 |
| • | Strømsparemodus              | 10  |

# Komponenter i trykkpressen

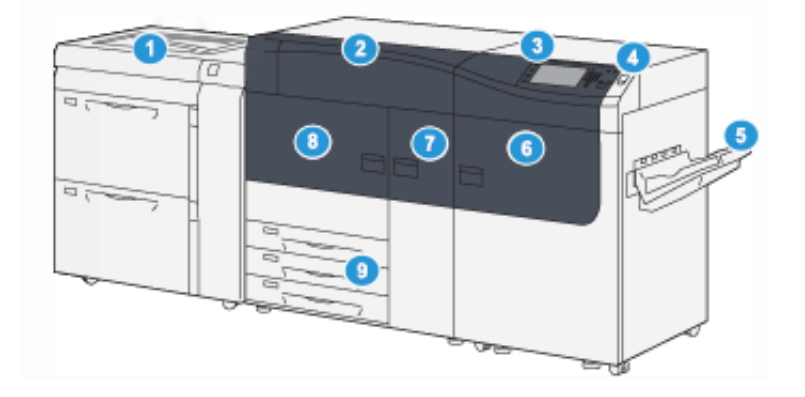

- Avansert overdimensjonert stormagasin (magasin 6 og 7) med magasin 5 (spesialmagasinet)
- 2. Fargepulverdeksel
- 3. Kontrollpanel og berøringsskjerm
- 4. Av/på-knapp
- 5. Mottaker med sideforskyvning

- 6. Høyre frontdør
- 7. Midtre dør foran
- 8. Venstre frontdør
- 9. Papirmagasin 1, 2 og 3

6 Xerox® Versant® 4100 trykkpresse Hurtigstartguide

# Innvendige komponenter

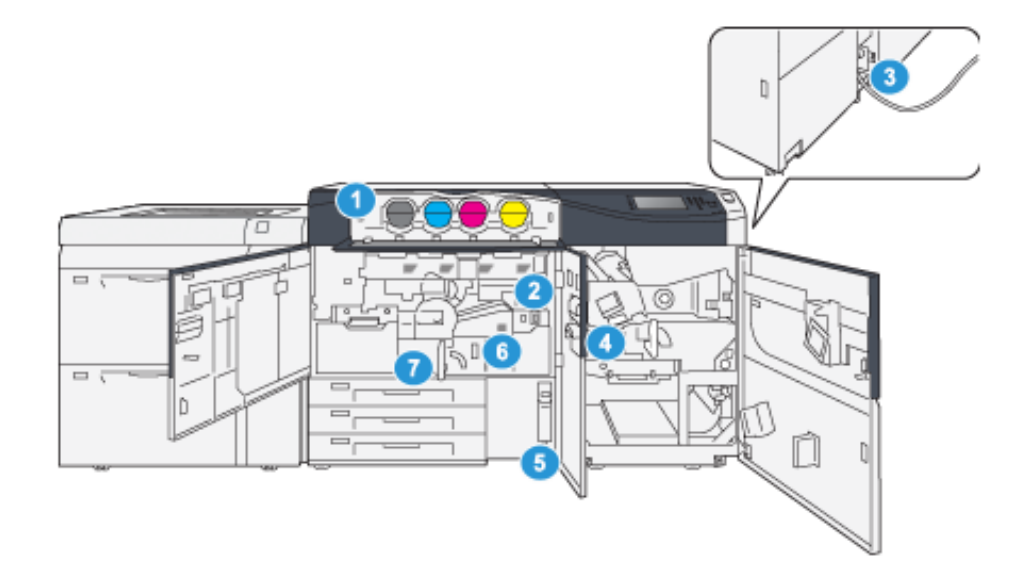

- 1. Fargepulverkassetter
- 2. Hovedstrømbryter
- 3. Kretsbryter (på baksiden av trykkpressen)
- 4. Papirkjølemodul

- 5. Spillbeholder for fargepulver
- 6. Fikseringsmodul
- 7. Overføringsmodul

# Finne trykkpressens serienummer

Trykkpressens serienummer finner du på brukergrensesnittet eller på serienummerplaten på innsiden av rammen for det første matemagasinet (magasin 1).

- 1. Trykk på knappen Maskinstatus på brukergrensesnittet.
- 2. I Maskinstatus-vinduet kontrollerer du at fanen Maskininformasjon vises.

Trykkpressens serienummer vises under Generell informasjon.

- 3. Hvis strømmen går og du ikke har tilgang til vinduet Maskinstatus, kan du også finne trykkpressens serienummer på innsiden av rammen for trykkpressen ved siden av skuffen nær papirmagasin 1:
  - a. Åpne papirmagasin 1 i trykkpressen helt.
  - b. Til venstre for matemagasinet ser du platen med serienummeret (**SER#**) på rammen til trykkpressen.

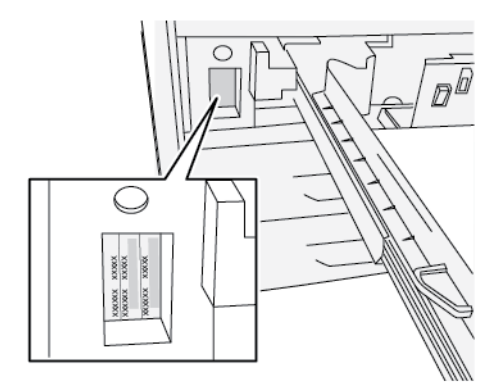

# Slå trykkpressen på eller av

- 1. Hvis du vil slå må trykkpressen, må du kontrollere at hovedstrømbryteren bak frontdøren er **På**.
- 2. Trykk på av/på-knappen på toppen av trykkpressen til den er **PÅ**. Klar-lampen lyser grønt.

Det vises en melding på skjermen om at du må vente litt mens fikseringsmodulen varmes opp og en systemsjekk utføres. Du kan angi funksjoner for en jobb i mellomtiden, og utskrift starter automatisk når trykkpressen er klar.

3. Trykk strømbryteren til Av-posisjon for å slå av.

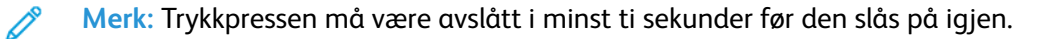

# Strømsparemodus

Ved hjelp av strømsparingsfunksjonen kan trykkpressen aktivere strømsparingsmodus når alle utskriftsjobber er utført og ingen jobber er under behandling. Dette er de to modiene for strømsparing: Lavstrømsmodus og Dvalemodus.

- Lavstrømsmodus: Etter at trykkpressen har vært inaktiv i den forhåndsinnstilte tidsperioden, aktiveres lavstrømsmodus.
- Dvalemodus: Når trykkpressen er i lavstrømsmodus og etter at den har vært inaktiv i ytterligere en forhåndsinnstilt tidsperiode, aktiveres dvalemodus.

Lavstrømsmodus aktiveres automatisk på maskinen etter 15 minutter uten aktivitet. Etter 30 minutter uten aktivitet, aktiveres Dvalemodus. Disse tidsintervallene for begge modi kan endres av systemadministratoren.

Se følgende eksempel:

- Lavstrømsmodus er angitt til 1 minutt.
- Dvalemodus er angitt til 10 minutt.
- Dvalemodus aktiveres etter 10 minutter uten aktivitet, og ikke 10 minutter etter av lavstrømsmodus begynner.

### Lavstrømsmodus

I denne modusen reduseres strømforbruket til kontrollpanelet og fikseringsmodulen for å spare strøm. Skjermen slås av, og strømsparingknappen på kontrollpanelet lyser.

Trykk på **strømsparingknappen** for å avslutte strømsparingsmodus. Strømsparing-tasten lyser ikke lenger, noe som angir at strømsparingsfunksjonen er deaktivert.

# Dvalemodus

I denne modusen reduseres strømmen mer enn i lavstrømsmodus. Skjermen slås av, og strømsparingknappen på kontrollpanelet lyser.

Trykk på strømsparingknappen for å avslutte dvalemodus. Strømsparing-tasten lyser ikke lenger, noe som angir at strømsparingsfunksjonen er deaktivert.

### Avslutte strømsparingsmodus

Strømsparingsmodus avsluttes når du trykker på **strømsparingsknappen** på kontrollpanelet eller når trykkpressen mottar data for en innkommende jobb.

# 2

# Papir og materiale

Dette kapitlet inneholder:

| • | Legge i papir                          | . 1 | 2 |
|---|----------------------------------------|-----|---|
| • | Matche magasin- og papirinformasjon    | . 1 | 5 |
| • | Papirmatingstytelse for magasin 6 og 7 | . 1 | 6 |

# Legge i papir

# Legge papir i magasin 1, 2 og 3

Merk: Det kan bli papirstopp hvis et magasin åpnes mens det er i bruk.

- 1. Velg ønsket papir for din utskriftsjobb.
- 2. Trekk magasinet langsomt ut til det stopper.
- 3. Åpne papirpakken med sømsiden opp.
- 4. Luft arkene før du legger dem i magasinet.
- 5. Trekk papirstøttene utover til de stopper.

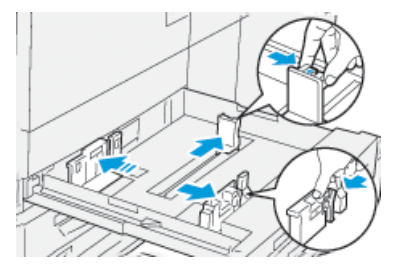

6. Legg i og rett inn kanten på papiret mot skuffens venstre kant.

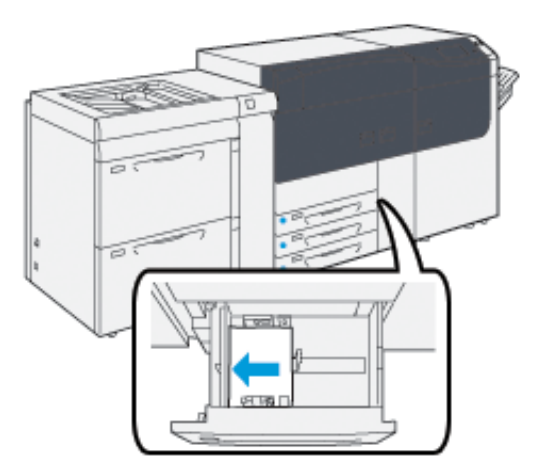

Papir kan legges slik at det mates LSF eller stående, eller KSF eller liggende.

7. Juster papirstøttene ved å trykke inn frigjøringsknappen for papirstøtten og flytte støtten forsiktig til den så vidt berører kanten på materialet i magasinet.

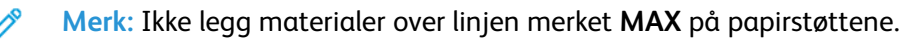

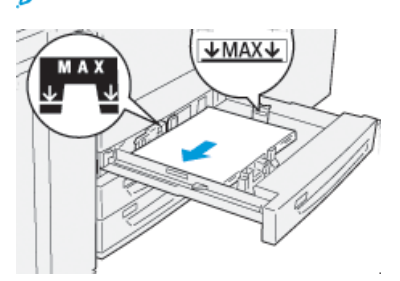

12 Xerox<sup>®</sup> Versant<sup>®</sup> 4100 trykkpresse Hurtigstartguide

- Skyv magasinet forsiktig inn til det stopper.
  Papirveiviseren åpnes på utskriftsserveren.
- 9. Skann strekkoden på papiret, og følg trinnene i papirveiviseren for å konfigurere papiret.

# Legge papir i magasin 6 og 7

- 1. Velg ønsket papir for din utskriftsjobb.
- 2. Trekk magasinet langsomt ut til det stopper.

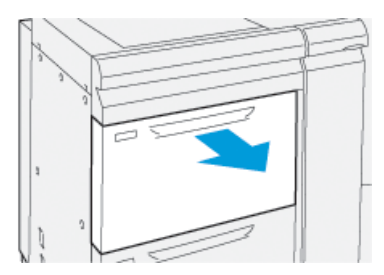

- 3. Åpne papirpakken med sømsiden opp.
- 4. Luft arkene før du legger dem i magasinet.
- 5. Trekk papirstøttene utover til de stopper.

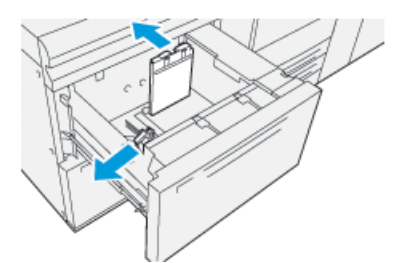

6. Legg i og rett inn kanten på papiret mot høyre kant av magasinet.

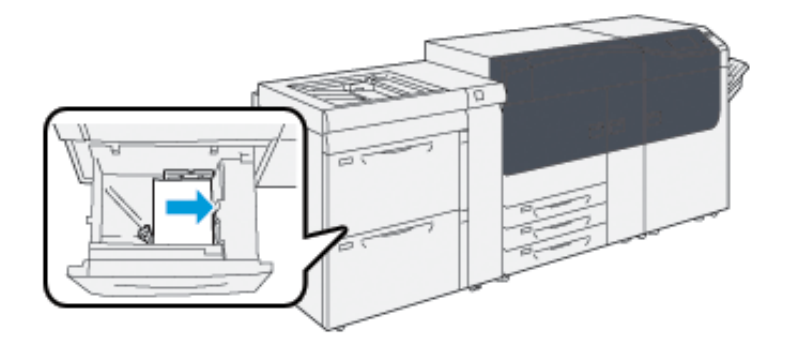

Papir kan legges slik at det mates LSF eller stående, eller KSF eller liggende.

7. Juster papirstøttene ved å trykke inn frigjøringsknappen for papirstøtten og flytte støtten forsiktig til den så vidt berører kanten på materialet i magasinet.

Merk: Ikke legg materialer over linjen merket MAX på papirstøttene.

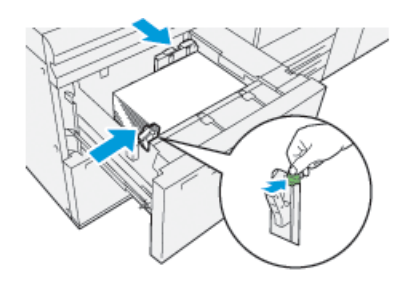

- Skyv magasinet forsiktig inn til det stopper.
  Papirveiviseren åpnes på utskriftsserveren.
- 9. Skann strekkoden på papiret, og følg trinnene i papirveiviseren for å konfigurere papiret.

# Legge papir i magasin 5 (spesialmagasinet)

1. Dra papirstøtten ut til ønsket papirstørrelse.

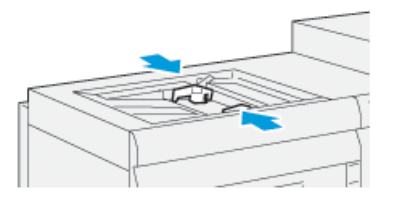

- 2. Velg ønsket papir for din utskriftsjobb.
- 3. Åpne papirpakken med sømsiden opp.
- 4. Luft arkene før du legger dem i magasinet.
- Sett papiret eller materialet inn i magasinet til det stopper.
  Papirveiviseren åpnes på utskriftsserveren.
- 6. Juster papirstøttene slik at de berører papirkantene.

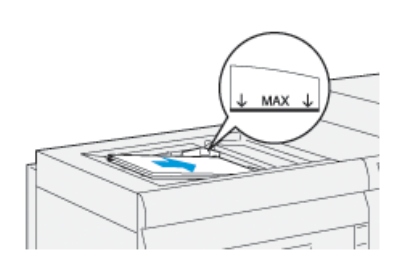

Merk: Ikke legg materialer over linjen merket MAX på papirstøttene.

7. Skann strekkoden på papiret, og følg trinnene i papirveiviseren for å konfigurere papiret.

# Matche magasin- og papirinformasjon

Viktig: For å sørge for maksimal produktivitet og vellykket jobbutførelse, bekreft alltid at Magasinegenskaper-informasjonen fra PredictPrint Media Manager-applikasjonen på skriverserveren samsvarer med det faktiske papiret eller mediet som er lastet i magasinet for utskriftsjobben.

Kontroller følgende før du kjører en utskriftsjobb:

- Har du gjort endringer i papirbiblioteket, som for eksempel:
  - Legg til papir
  - Kopiere papir
  - Opprette nytt papir
  - Redigere eksisterende papir
- Papir eller material ble lastet i valgt magasin for utskriftsjobben
- Valgt magasin for utskriftsjobben ble åpnet eller lukket

Merk: Hvis noen av disse betingelsene gjelder, må du bekrefte at Magasinegenskaperinformasjonen samsvarer med faktisk magasininnhold.

Hvis papiret som er lagt i i magasinet, ikke samsvarer med informasjonen i Magasinegenskapervinduet, vises en melding på én eller flere av følgende skjermer:

- Trykkpressens brukergrensesnitt
- PredictPrint Media Manager-applikasjonen
- Utskriftsserveren

**Tips:** Informasjon om feiltilpasset papir eller magasin og hvordan dette vises avhenger av den individuelle utskriftsserveren. Hvis papir endres i et magasin, er det ikke sikkert at det vises en melding. Det er derfor viktig at du alltid utfører følgende trinn før du kjører en utskriftsjobb.

1. Kontroller om det vises en melding om feil magasin i brukergrensesnittet til trykkpressen. Hvis det vises en slik melding, trykker du på den.

Det vises en ny melding som forklarer hvilket material som kreves og magasinets plassering.

- 2. Gå til utskriftsserveren og se etter en lignende melding i hovedvinduet eller hjem-vinduet:
  - Hvis det finnes en melding, må du følge informasjonen på utskriftsserveren for å korrigere papirproblemet og fortsette til neste trinn.
  - Hvis det ikke vises en melding, går du til neste trinn.
- Legg papiret i magasinet. Hvis brukergrensesnittet til trykkpressen viser en feilmelding, kan du bruke papirveiviseren til å rette feilen.
- 4. Lukk magasinet.

Papirveiviseren åpnes.

- 5. Endre innstillingene i Egenskaper for magasin slik at de samsvarer med innholdet i magasinet, følg trinnen for papirkonfigurasjon i papirveiviseren.
- 6. Løs alle feilmeldingen om magasin og papir.
- 7. Start utskriftsjobben.

# Papirmatingstytelse for magasin 6 og 7

Hvis det oppstår feilregistrering eller helling på utskrift matet fra magasin 6 eller 7, må du justere papirmaternivåene manuelt for å forbedre og korrigere utskriftene.

Viktig: Hold spakene i standardposisjon for de fleste utskriftsjobber. Bare skift posisjonen til spakene hvis det er et problem med helling når du kjører en spesifikk jobb eller papirtype. Endrer du spakene kan dette føre til problemer med helling når du kjører visse medietyper som bestrøket, etikett, fanemedium, hullet papir, transparens, film, postkort og konvolutter.

Hendlene for justering av papirmating er i magasin 6 og 7. Hendlene brukes til å konfigurere mer nøyaktig papirmating, og til å redusere problemer med skjevmating.

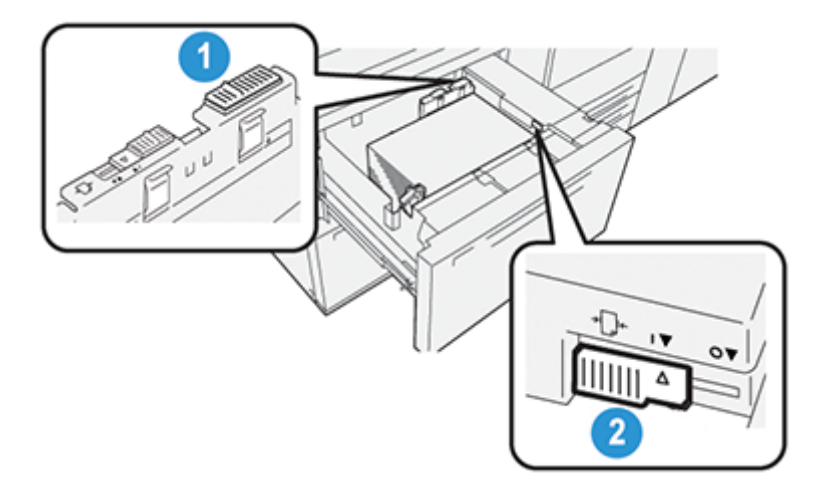

- 1. Bakre matejusteringshendel
- 2. Høyre matejusteringshendel

## Forbedre papirmatingstytelse for magasin 6 og 7

1. Åpne magasinet ved å dra det sakte til det stopper.

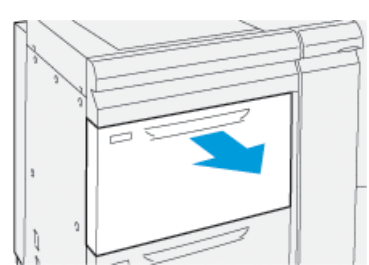

- 2. Kontroller at korrekt papir er lagt i magasinet.
- 3. Gå til PredictPrint Media Manager-applikasjonen på utskriftsserveren. I Egenskaper for magasin-vinduet kontrollerer du papirinformasjonen, f.eks. Format, type, vekt og paperkrøll eller justeringalternativer for magasinet.

16 Xerox<sup>®</sup> Versant<sup>®</sup> 4100 trykkpresse Hurtigstartguide 4. Skyv den bakre matejusteringshendelen i magasinet til høyre.

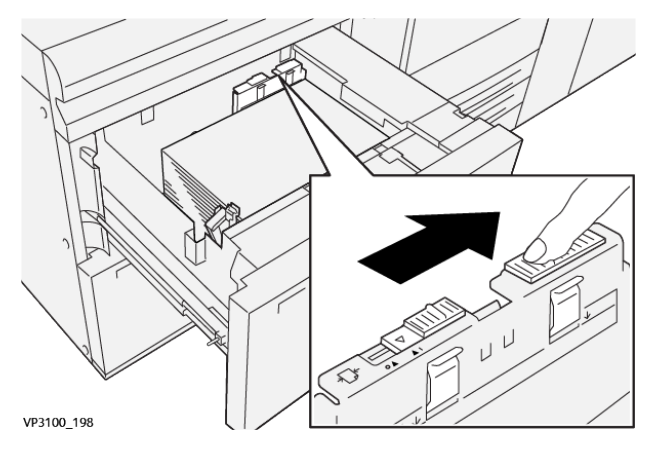

- 5. Lukk magasinet ved forsiktig å skyve magasinet inn til det stopper.
- 6. Kjør jobben.
- 7. Når utskriftsjobben er ferdig, åpner du magasinet og setter bakre matejusteringshendel tilbake i standard posisjon ved å skyve den til venstre.

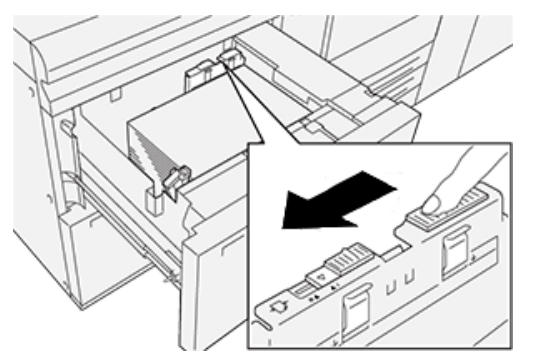

La magasinet være åpent og fortsett til neste trinn.

- 8. Hent og evaluer utskriftene. Velg én av følgende:
  - Papiret mates korrekt uten skjevhet, og utskriften er tilfredsstillende. Lukk magasinet og oppgaven er fullført.
  - Papiret er skjevt og utskriften fremdeles ikke er tilfredsstillende. Fortsett til neste trinn.
- 9. Juster papirmatingshendelen på høyre side:
  - a. Skyv magasinets høyre papirmatingshendel mot bakenden av magasinet.

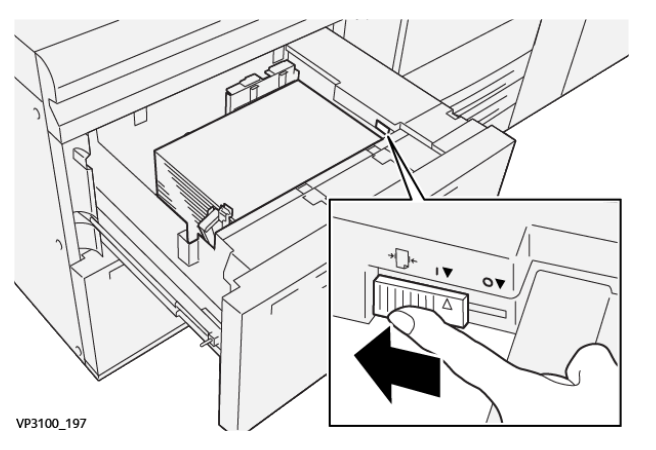

- b. Lukk magasinet og kontroller magasininnstillingene fra PredictPrint Media Managerapplikasjonen på utskriftsserveren.
- c. Kjør jobben.

- 10. Hent og evaluer utskriftene. Velg én av følgende handlinger:
  - Hvis papiret mates korrekt uten skjevhet, og utskriften er tilfredsstillende, gjør du følgende:
    - 1. Åpne magasinet.
    - 2. Returner høyre matejusteringshendel til standard posisjon ved å skyve den mot fremre del av magasinet.

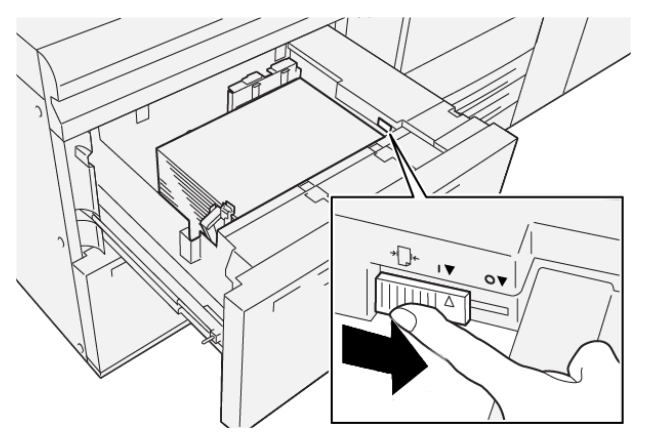

- 3. Lukk magasinet for å fullføre oppgaven.
- Hvis papiret er skjevt og utskriften fremdeles ikke er tilfredsstillende, fortsetter du til neste trinn.
- 11. Juster begge hendler:
  - a. Åpne magasinet og skyv den bakre matejusteringshendelen i magasinet til høyre.

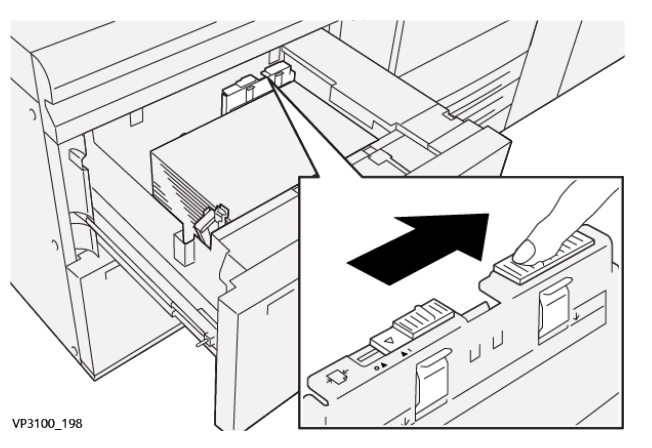

b. Kontroller at høyre matejusteringshendel fremdeles er i bakre posisjon.

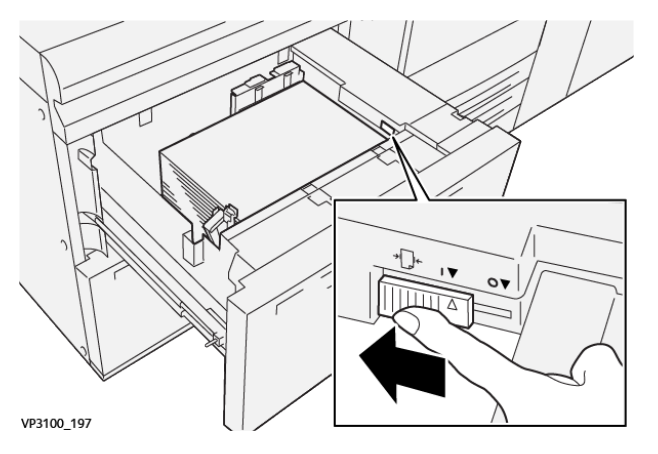

18 Xerox<sup>®</sup> Versant<sup>®</sup> 4100 trykkpresse Hurtigstartguide

- c. Lukk magasinet og kontroller magasininnstillingene fra PredictPrint Media Managerapplikasjonen på utskriftsserveren.
- d. Kjør jobben.
- 12. Når utskriftsjobben er ferdig, åpner du magasinet og returnerer begge hendler til standard posisjon.
  - a. Returner bakre matejusteringshendel til standard posisjon ved å skyve den mot venstre.

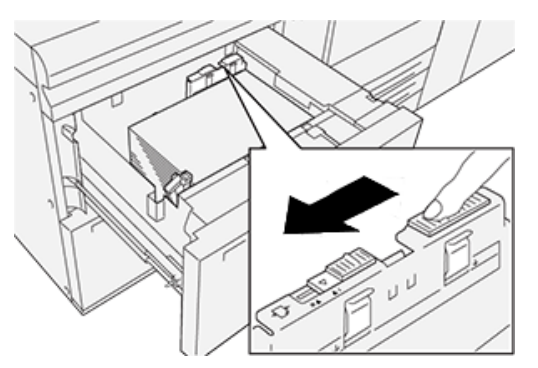

b. Returner høyre matejusteringshendel til standard posisjon ved å skyve den mot fremre del av magasinet.

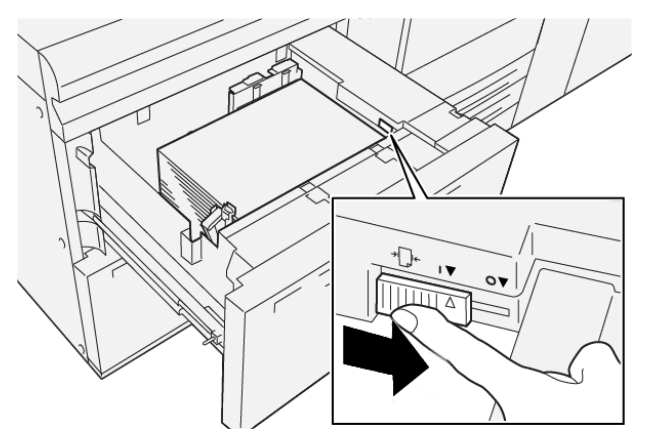

- c. Lukk magasinet og fortsett til neste trinn.
- 13. Hent og evaluer utskriftene. Velg én av følgende:
  - Papiret mates korrekt uten skjevhet, og utskriften er vellykket. Oppgaven er fullført.
  - Papiret er skjevt og utskriften fremdeles ikke er tilfredsstillende. Fortsett til neste trinn.
- 14. Hvis du fremdeles har problemer med skjev justering, kan du se Avansert papiroppsett under PredictPrint Media Manager på utskriftsserveren. Du kan utføre ett av disse alternativene for å prøve å løse problemet:
  - Opprett eller bruk en justeringsprofil
  - Juster justeringsvalsetrykket
  - Juster Regi-Loop

Kontakt kundestøttesenteret hvis problemet vedvarer.

Viktig: Hvis du bruker funksjonen **Avansert papiroppsett**, må du alltid tilbakestille funksjonen til standardinnstillingen før du bruker trykkpressen.

Papir og materiale

20 Xerox® Versant® 4100 trykkpresse Hurtigstartguide

# Vedlikehold

Dette kapitlet inneholder:

| • | Rengjøre trykkpressen  | 22 |
|---|------------------------|----|
| • | Bytte forbruksartikler | 23 |

# Rengjøre trykkpressen

Les og bruk følgende informasjon når du rengjør trykkpressen:

 Før du begynner å rengjøre trykkpressen, må du slå av strømmen med kretsbryteren og trekke ut strømledningen.

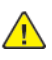

**ADVARSEL:** Hvis du rengjør trykkpressen uten å slå av strømmen, kan du få elektrisk sjokk.

• Bruk alltid en lofri klut til rengjøring med mindre annet er nevnt.

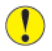

**Forsiktig:** Ikke bruk benzen, tynner, andre sterke væsker eller spray insektsmidel på trykkpressen ettersom dette kan føre til at deksler misfarges, deformeres eller sprekker.

• Hvis du bruker en fuktet klut, må du tørke med en lofri klut etterpå.

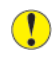

Forsiktig: Hvis du rengjør med for mye vann, kan det forårsake skade på trykkpressen og/eller skade originalene under utskrift.

### Rengjøring av skriverens utside

1. Tørk skriveren utvendig med en myk klut fuktet med vann. Hvis smusset er vanskelig å fjerne, fukter du kluten med litt nøytralt vaskemiddel.

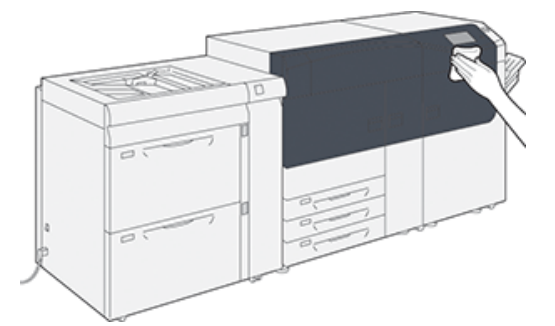

2. Bruk en myk klut til å tørke av overflødig vann fra utsiden.

# Bytte forbruksartikler

Merk: Gå til www.xerox.com for delenumrene for de nyeste artiklene.

Følgende artikler er enheter som kan byttes for trykkpressen (CRU-er). Det anbefales at du har et lite forråd av disse gjenstandene tilgjengelig slik at du ikke må vente når de må skiftes ut.

- Fargepulverkassetter (C, M, Y, K)
- Trommelkassetter (C, M, Y, K)
- En tom spillbeholder for fargepulver
- Materuller for magasin 5–9
- Sugefilter

Merk: Lagre forbruksartikler og Xerox-deler i originalemballasjen på en dertil egnet plass. Resirkuler/avhend alltid de brukte CRU-ene i henhold til avhendingsinstruksjonene som følger med den nye CRU-en.

# Bestilling av forbruksartikler

Xerox-forbruksartikler, inkludert stifter, stiftkassetter og avfallsbeholdere for stifter, kan bestilles fra nettstedet <u>www.xerox.com</u> ved å klikke på koblingen **Forbruksartikler**. Kontakt en servicetekniker fra Xerox for artikler som ikke kan bestilles fra nettstedet.

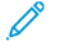

Merk: Rengjøringsputene som brukes med kosten for ROS-vinduet, kan ikke bestilles. Kontakt en servicerepresentant fra Xerox for flere typer rengjøringsputer.

|                               |                   | Ca. utskriftsytelse                 |
|-------------------------------|-------------------|-------------------------------------|
| CRU-er (forbruksartikkel)     | Bestillingsantall | (fullfargeutskrifter 8,5x11/<br>A4) |
| Fargepulverkassett (svart)    | 2 per eske        | 50 000*                             |
| Fargepulverkassett (cyan)     | 1 per eske        | 55 000*                             |
| Fargepulverkassett (magenta)  | 1 per eske        | 51 000*                             |
| Fargepulverkassett (gul)      | 1 per eske        | 51 000*                             |
| Spillbeholder for fargepulver | 1                 | 45 000                              |
|                               |                   |                                     |

\* Fargepulverproduksjon baseres på 7,5 prosent av området som dekkes per farge (4 farger = 30 prosent) ved standardiserte kondisjoner på A4-senterlinje papir for Xerox Color Xpressions-produksjonspresse+, 90 g/m<sup>2</sup> og for Colotech Plus 90 g/m<sup>2</sup> referensedokument.

| Sugefilter          | 1          | 200 000 |
|---------------------|------------|---------|
| Trommelkassett (R1) | 1 per eske | 348 000 |
| Trommelkassett (R2) | 1 per eske | 348 000 |
| Trommelkassett (R3) | 1 per eske | 348 000 |
| Trommelkassett (R4) | 1 per eske | 348 000 |

| CRU-er (forbruksartikkel)     | Bestillingsantall | Ca. utskriftsytelse<br>(fullfargeutskrifter 8,5x11/<br>A4) |
|-------------------------------|-------------------|------------------------------------------------------------|
| Materullpakke (magasin 5–9)** | 1 pakke           | 500 000                                                    |

\*\*Hvert magasin trenger en egen materullpakke. Hver pakke inneholder alle elementene som kreves for å skifte materullene.

Viktig: To materullsett er tilgjengelige:

- Bestillingsnummer: 008R13196 for magasin 5
- Bestillingsnummer: **008R13169** for magasin 6-9, overdimensjonert stormagasin med to magasin, eller dobbelt avansert overdimensjonert stormagasin; 1 rullsett kreves for hvert magasin

Kontakt teknisk kundestøtte for å få mer informasjon.

## Kontrollere status for forbruksartikler

Forbruksartikler-området i Hjem-vinduet på kontrollpanelet viser en oversikt over hvor gjenværende fargepulvernivå i hver kassett. Etter hvert som fargepulveret brukes, forkortes fargelinjen som representerer hver farge.

En melding vises på berøringsskjermen når det er like før en forbruksartikkel må skiftes ut. Meldingen viser når det er på tide å bestille eller installere en ny forbruksartikkel. For noen deler som kan skiftes av bruker (CRUer), angir skjermen at du kan fortsette å skrive ut uten å bytte dem umiddelbart. I andre tilfeller viser skjermen en melding, og trykkpressen stopper, når det er på tide å skifte ut forbruksartikkelen.

Slik sjekker du status for forbruksartikler:

1. Trykk på **Hjem** på kontrollpanelet.

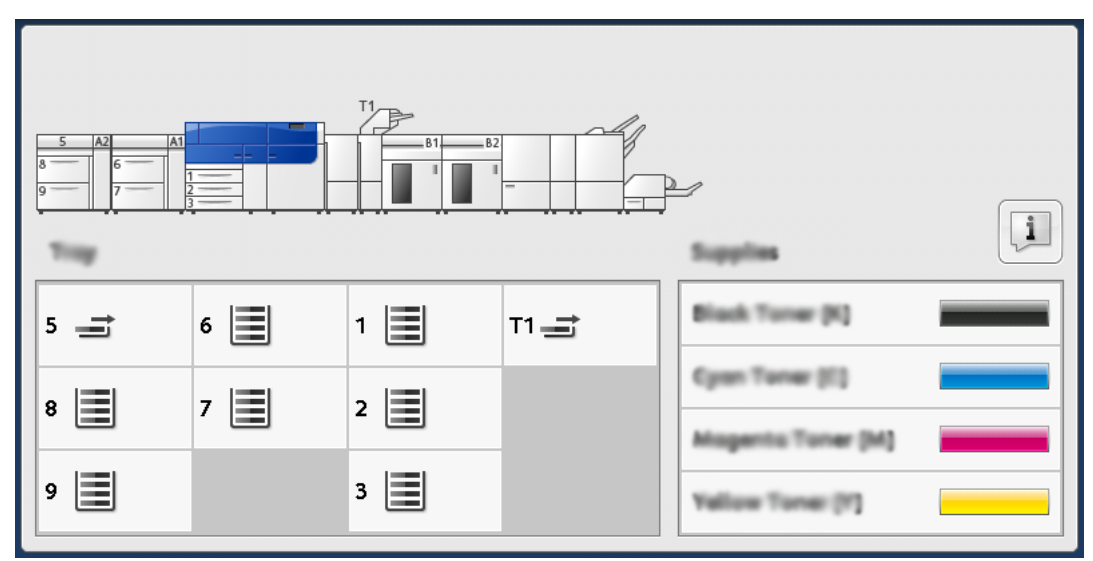

Legg merke til at området for forbruksartikler viser et statusfelt som viser hvor mye fargepulver som er igjen, fra 1 til 100 prosent.

Merk: Mengden av gjenværende fargepulver oppdateres i trinn på 10 prosent.

#### 24 Xerox<sup>®</sup> Versant<sup>®</sup> 4100 trykkpresse Hurtigstartguide

2. Trykk på **Informasjon**-knappen for å vise nøyaktig hvor mange prosent som gjenstår for hver kassett.

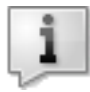

Forbruksartikler-vinduet vises.

3. Velg Andre forbruksartikler på menyen for å se status for andre forbruksartikler.

| 1 Supplies        |        | Cara C |
|-------------------|--------|--------|
| Turner            |        |        |
| Tuner             | Status |        |
| Other Consumables | 100%   |        |
| Cyran Tomer (C)   | 100% 📖 |        |
| Magenta Toner (M  | 100%   |        |
| Vellow Toner [9]  | 100% 🕅 |        |
|                   |        |        |
|                   |        |        |

I Andre forbruksartikler-vinduet finner du informasjon om gjenstående levetid i prosent for alle forbruksartiklene.

| Ę | 1 Supplies            |        | 🤣 C |   |
|---|-----------------------|--------|-----|---|
|   | Consumables 🗸         |        |     |   |
|   | Items                 | Status |     |   |
|   | Drum Cartridge (81)   | OH     | ▲   |   |
|   | Drum Cartridge (R2)   | OK     |     |   |
|   | Drum Carteldge (R3)   | ОК     |     |   |
|   | Drum Cartridge (84)   | OK     |     |   |
|   | Waste Toner Container | ОК     | •   | ] |

4. Bruk opp- eller ned-pilene for å se flere forbruksartikler, som trommelkassetter, spillbeholder for fargepulver, materruller for magasin 6–9, samt forbruksartikler for eventuell ekstraenheter som er konfigurert med trykkpressen.

**D**<sup>®</sup>

Merk: Status for fikseringsenheten og sugefilteret er ikke vist, men skjermen viser en melding når det er på tide å bytte ut disse delene.

### Skifte ut materuller i magasin 5

Materullpakken er nødvendig for å utføre denne prosedyren. Pakken inneholder alle elementene som kreves for å skifte materullene.

Tips: Utfør følgende prosedyre når magasin 5 er installert over magasin 6 og 7.

Skift ut materullene for magasin 5 (spesialmagasinet) når du opplever regelmessige dobbeltmatinger, enkeltmatinger eller tomme utskrifter i utskriftsbunken.

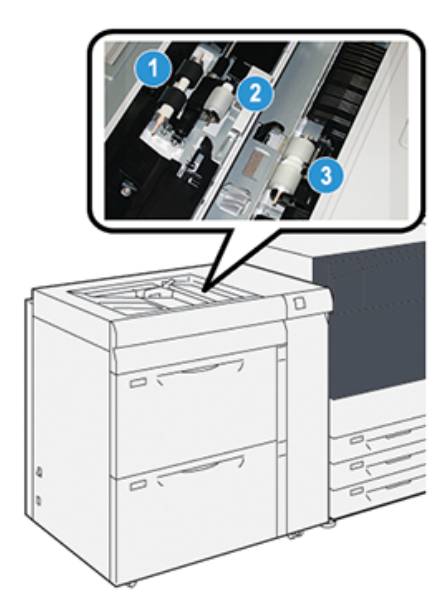

1. Materull

3. Skillerull

- 2. Skyverull
- 1. Finn magasin 5 (spesialmagasinet) over magasin 6 og 7.
- 2. Løft opp og åpne dekslet til spesialmagasinet for å få tilgang til komponentene i materullen.

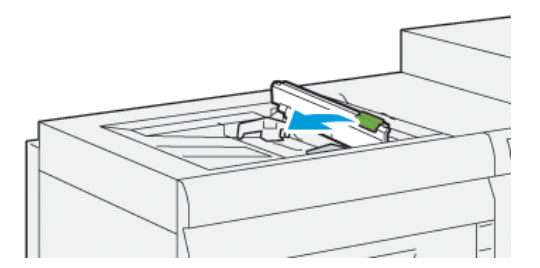

- 3. Fjern materullen og sett inn en ny.
  - a. Fjern **materullen** ved å ta tak i metallskaftet på begge ender og løfte rullen opp og ut av magasinet.

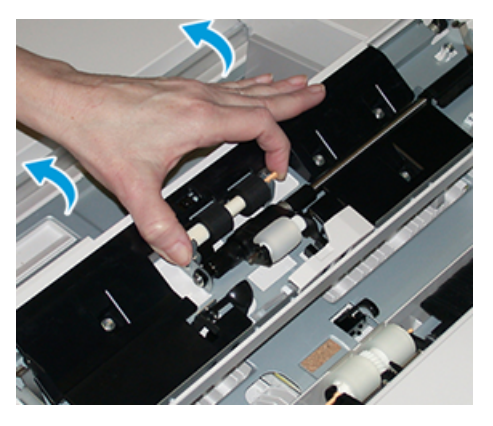

26 Xerox<sup>®</sup> Versant<sup>®</sup> 4100 trykkpresse Hurtigstartguide b. Sett inn en ny **materull** ved å ta tak i metallskaftet på begge ender og skyve rullen på plass.

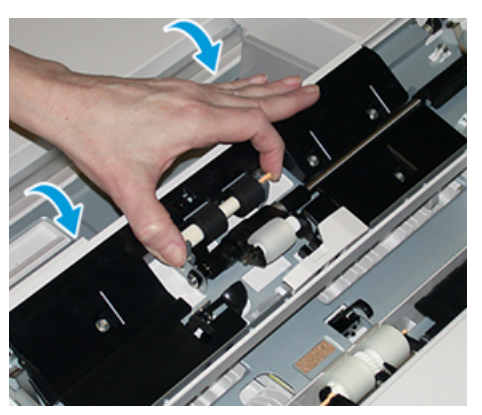

- 4. Fjern **skyverullen** og sett inn en ny.
  - a. Fjern **skyverullen** ved å ta tak i metallskaftet på begge ender og løfte rullen opp og ut av magasinet.

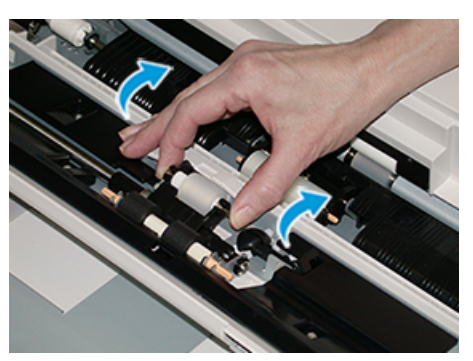

b. Sett inn en ny **skyverull** ved å ta tak i metallskaftet på begge ender og skyve rullen på plass.

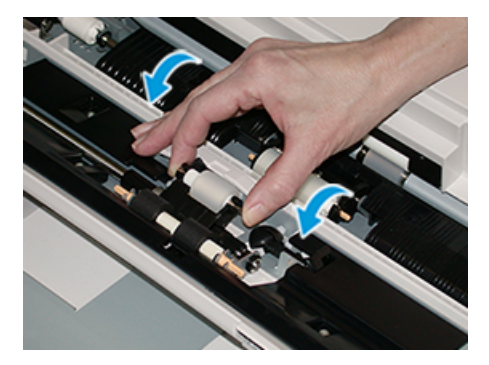

5. Fjern **skillerullen** og sett inn en ny.

a. Fjern **skillerullen** ved å ta tak i metallskaftet på begge ender og løfte rullen opp og ut av magasinet.

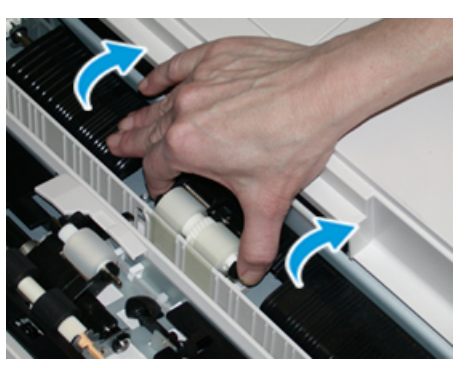

b. Sett inn en ny **skillerull** ved å ta tak i metallskaftet på begge ender og skyve rullen på plass.

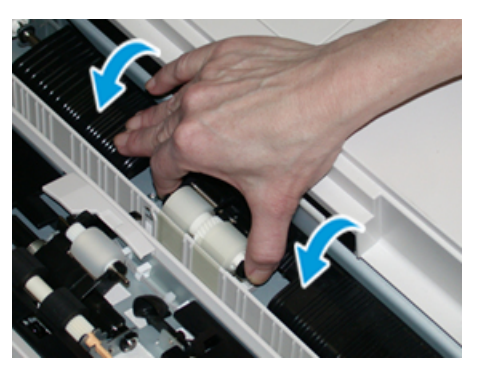

- 6. Lukk dekslet til topptransportmagasinet.
- 7. Kontroller at magasinet fungerer riktig ved å mate papir fra topptransportmagasinet.
- 8. Logg inn som administrator eller be administratoren om å gjøre følgende for å sette HFSItelleren tilbake til null (0).
  - a. Trykk på Verktøy-knappen på kontrollpanelet.
  - b. Velg Verktøy-ikonet i vinduet som vises.
  - c. Velg Systeminnstillinger -> Generelle innstillinger -> Vedlikehold.
  - d. Bruk piltastene til å gå til de neste vinduene for Vedlikehold.
  - e. Velg ikonet Teknisk hovedoperatør.

Funksjonen Teknisk hovedoperatør vises.

f. Logg på modusen Teknisk hovedoperatør.

#### Viktig

Hvis du ikke kan logge på som teknisk hovedoperatør, eller du ikke har passordet til teknisk hovedoperatør, må du ta kontakt med kundeservice.

- g. Velg materullartiklene som samsvarer med de nye komponentene som ble satt inn.
- h. Velg Tilbakestill gjeldende verdi. Systemet setter HFSI tilbake til 0.
- Avslutt administratormodusen ved å trykke på Logg inn/ut-knappen på kontrollpanelet.
  Velg Logg ut når du blir bedt om det.
- 28 Xerox<sup>®</sup> Versant<sup>®</sup> 4100 trykkpresse Hurtigstartguide

# Bytte materullene for magasin 6 og 7

Materullpakken er nødvendig for å utføre denne prosedyren. Pakken inneholder alle elementene som kreves for å skifte materullene.

Viktig: Hvis du skifter ut materull for begge magasinene, må du få to materullsett (ett for hvert magasin).

Materullene må byttes etter 300 000 utskrifter, eller når du opplever regelmessige dobbeltmatinger, enkeltmatinger eller tomme utskrifter i utskriftsbunken.

Magasinmaterullene består av følgende komponenter:

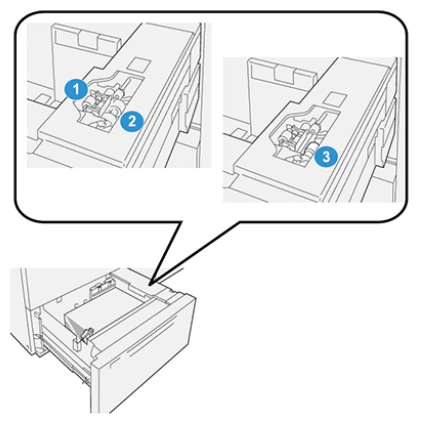

1. Skyverull

3. Skillerull

2. Materull

1. Dra magasinet langsomt ut til det stopper for å få tilgang til matekomponentene.

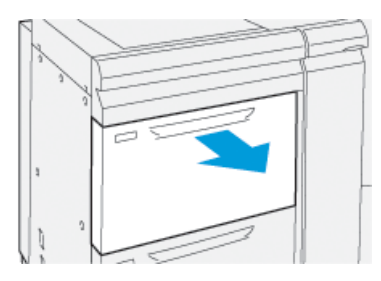

- 2. Skift ut skyverullen:
  - a. Ta ut skyverullen ved å trykke inn den svarte festelåsen med en hånd (som skyver rullen oppover), og ta deretter tak i metallskaftet på begge ender med den andre hånden.

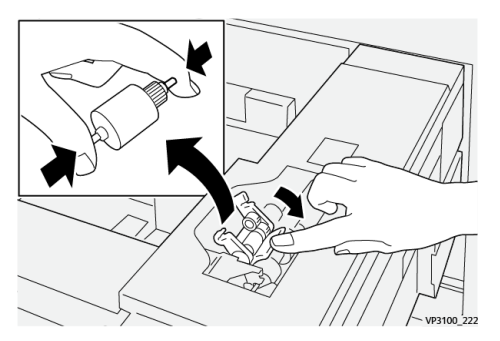

- b. Løft ut skyverullen.
- c. Sett inn en ny rull ved å ta tak i begge ender på metallskaftet og trykke den svarte festelåsen inn slik at rullendene glir på plass i sporene.

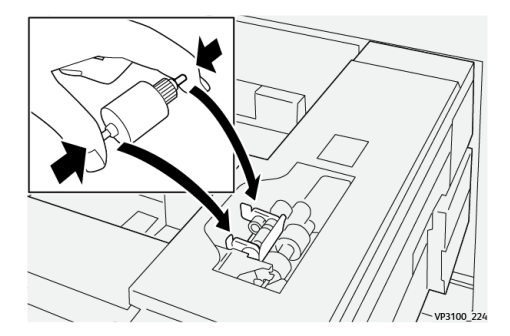

- 3. Få tilgang til skillerullen ved å fjerne **skillerullmodulen** på siden av magasinen:
  - a. Løsne de tre skruene.

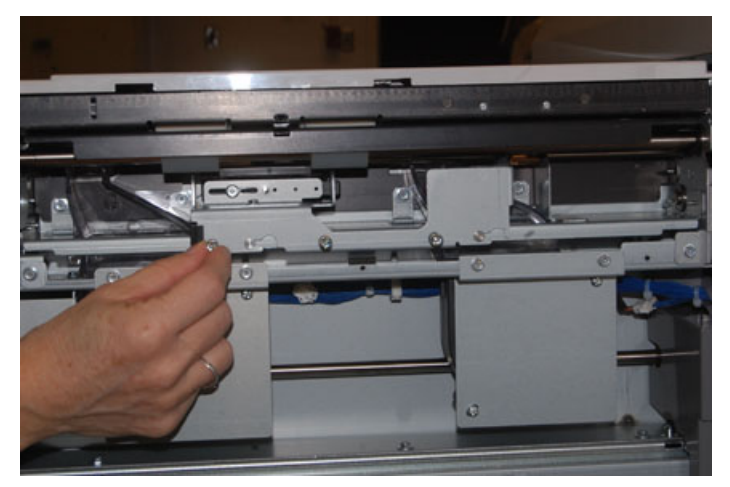

- b. Skyv skillerullmodulen helt til venstre slik at den løsner fra sporene.
- 30 Xerox® Versant® 4100 trykkpresse Hurtigstartguide

- c. Trekk enheten ut mot deg til den er helt ute av magasinet, og sett den til side.
- 4. Når skillerullmodulen er ute, kan du skifte ut materullen:
  - a. Fjern materullen ved å ta tak i begge endene på metallskaftet og løfte materullen ut.

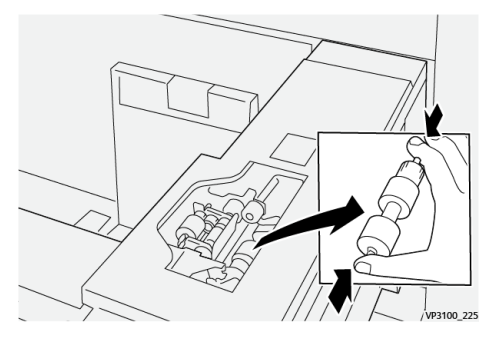

b. Ta tak i begge endene på skaftet på den nye materullen og sett den inn slik at rulleendene glir på plass i sporene.

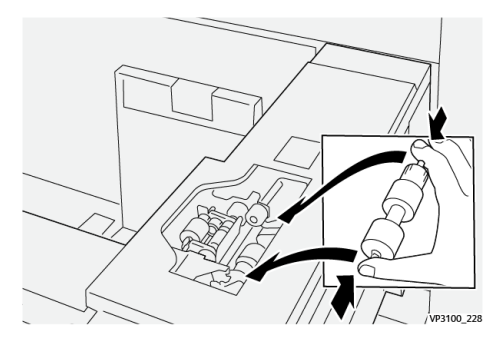

- 5. Skift ut skillerullen:
  - a. Fjern rullen fra modulen ved å ta tak i skaftene til skillerullen og løfte den ut av modulen.

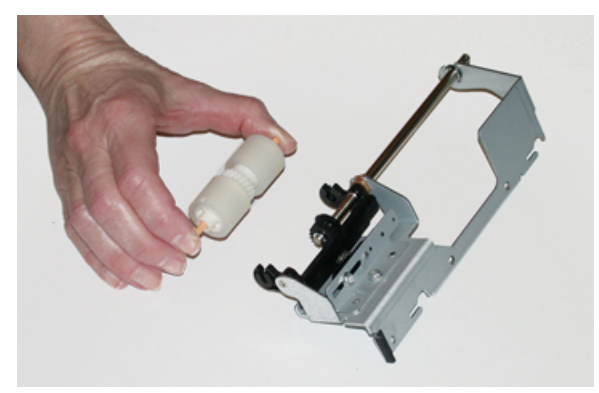

b. Sett inn en ny skillerull ved å ta tak i begge endene på skaftet på den nye rullen og sette den inn slik at rulleendene glir på plass i sporene.

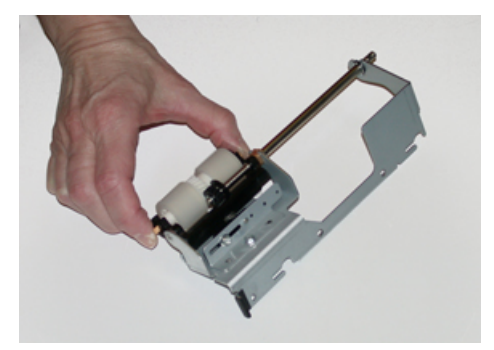

6. Sett skillerullmodulen inn i magasinet igjen.

- a. Rett inn hullene på modulen med magasinrammen slik at festehullene er plassert mot disse.
- b. Sett modulen inn i rammen.
- c. Skyv modulen helt til høyre med festepinnen som veiledning.
- d. Kontroller at enheten er skjøvet helt inn i sporene og at de tre skruene er på linje.

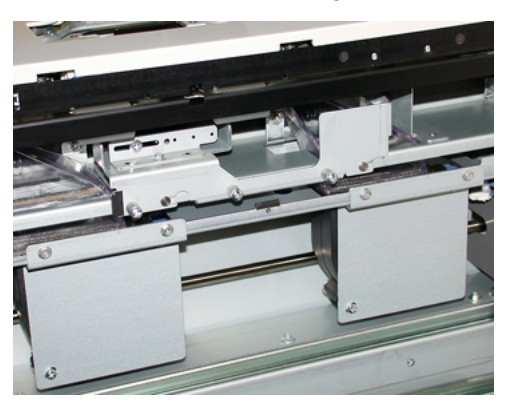

- e. Fest modulen med de tre skruene. Ikke trekk til for hardt.
- 7. Lukk magasinet og kontroller at det fungerer slik det skal ved å legge papir i det magasinet.
- 8. Logg inn som administrator eller be administratoren om å gjøre følgende for å sette HFSItelleren tilbake til null (0) for hver komponent.
  - a. Trykk på Verktøy-knappen på kontrollpanelet.
  - b. Velg Verktøy-ikonet i vinduet som vises.
  - $c. \quad Velg \ \textbf{Systeminnstillinger} {\rightarrow} \textbf{Generelle innstillinger} {\rightarrow} \textbf{Vedlikehold}.$
  - d. Bruk piltastene til å gå til de neste vinduene for Vedlikehold.
  - e. Velg ikonet **Teknisk hovedoperatør**.

Funksjonen Teknisk hovedoperatør vises.

f. Logg på modusen Teknisk hovedoperatør.

#### Viktig

Hvis du ikke kan logge på som teknisk hovedoperatør, eller du ikke har passordet til teknisk hovedoperatør, må du ta kontakt med kundeservice.

- g. Velg artikkelen som samsvarer med de nye komponentene som ble satt inn.
- h. Velg Tilbakestill gjeldende verdi. Systemet setter HFSI tilbake til 0.
- i. Gjenta de forrige trinnene til tellerne for alle de tre komponentene er tilbakestilt til null (0).
- j. Avslutt administratormodus ved å trykke på **Logg inn/ut**-knappen på kontrollpanelet. Velg **Logg ut** når du blir bedt om det.

## Bytte fargepulverkassettpakke

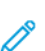

Merk: Fargepulverkassetten kan byttes mens utskriftsjobber pågår.

1. Åpne dekslet til fargepulverkassetten. Du finner det like over trykkpressens fremre dør eller deksel.

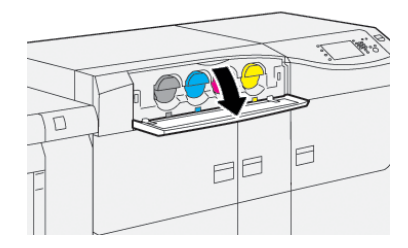

- 2. Legg papir på gulvet før du tar ut kassetten. Papiret fanger opp eventuell søling av fargepulver.
- 3. Fjern fargepulverkassetten ved å plassere fingrene under enden av kassetten og dra den forsiktig rett ut. Mens du trekker den ut, holder du en hånd under kassetten for å støtte den.

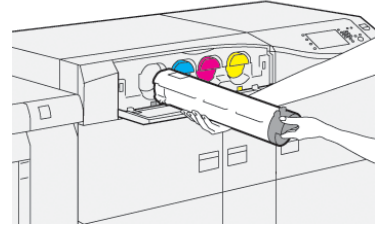

Kontroller at du fjerner samme kassetten med samme farge som er nevnt i meldingen.

- 4. Avhend eller resirkuler kassetten i henhold til lokale forskrifter. I USA kan du også gå til nettstedet for Electronic Industries Alliance: www.eiae.org. Hvis du vil ha mer informasjon om Xerox' miljøprogrammer, kan du gå til www.xerox.com/environment.
- 5. Pakk ut den nye fargepulverkassetten fra emballasjen.
- 6. Klargjør kassetten til å bli satt i:

Merk: Fargepulvermaterialet inne i den nye kassetten er kompakt. Rist og fordel fargepulvermaterialet før du setter fargepulverkassetten inn i sporet.

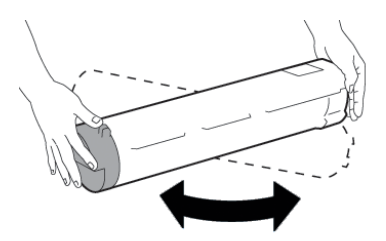

- a. Hold kassetten, rist den kraftig og snu den opp og ned og til venstre og høyre i 30 sekunder.
- b. Test om fargepulvermaterialet er tilstrekkelig fordelt ved å vri naveren på enden av kassetten.
- c. Hvis naveren ikke lar seg vri enkelt, fortsetter du å riste kassetten for å fordele fargepulvermaterialet. Når naveren kan vris uten motstand, er fargepulverkassetten klar til å settes inn.

7. Sett inn fargepulverkassett vd å justere den rett ut fra pressen og skyve den forsiktig til den stopper.

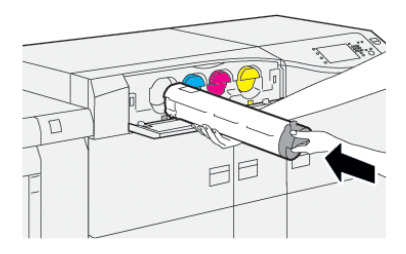

- 8. Lukk fargepulverdekslet. Hvis dekslet ikke lukkes helt, kontrollerer du at kassetten er i låsestilling og at den er riktig satt inn.
  - Merk: Etter at du har byttet fargepulverkassett, setter systemet automatisk HFSItelleren for denne CRU-en tilbake til null (0). Kontroller vinduet Forbruksartikler for å bekrefte tilbakestillingen og ny status.

### Bytte spillbeholder for fargepulver

Spillbeholderen for fargepulver samler fargepulver som hoper seg opp under utskriftsprosessen.

- Merk: Når spillbeholderen er full, vises det en melding på trykkpressens berøringsskjerm om at du må bytte beholder.
- 1. Sørg for at trykkpressen ikke er i bruk (ikke kjører noen jobber).
- 2. Åpne midtre dør foran og finn spillbeholderen.

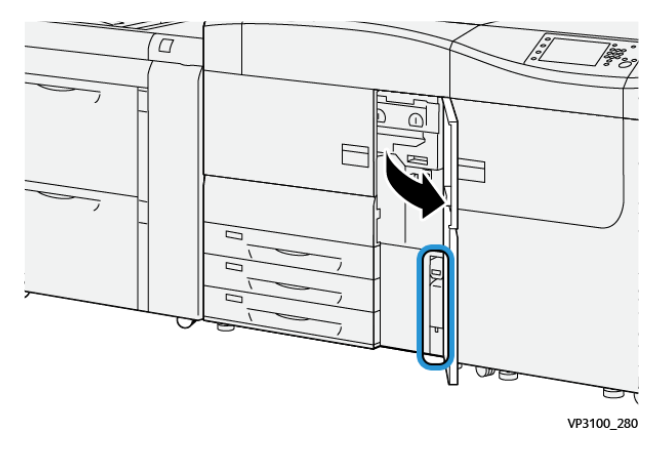

3. Ta tak i håndtaket på spillbeholderen for fargepulverkassetten og trekk den sakte halvveis ut av trykkpressen.

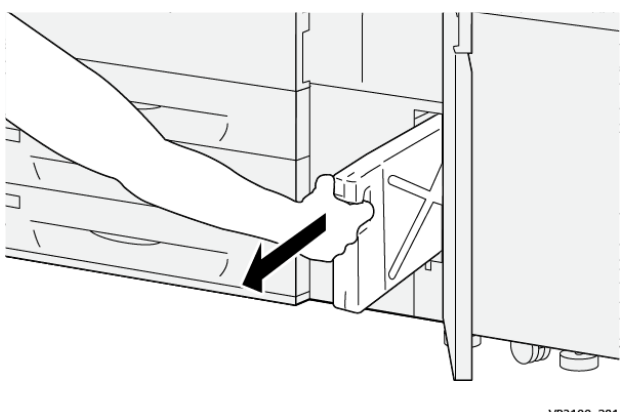

VP3100\_281

Dra beholderen forsiktig for å forhindre at fargepulveret søler.

4. Fortsett å dra forsiktig til beholderen er fjernet fra trykkpressen:

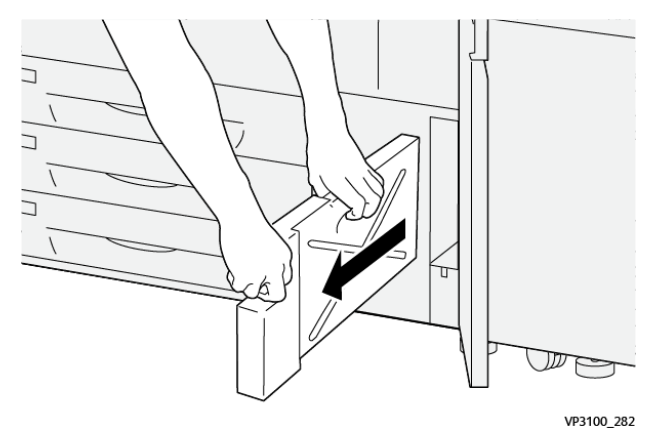

a. Hold håndtaket med den ene hånden mens du tar tak i beholderen med den andre hånden.

Spillbeholderen kan være tung. Støtt beholderen med begge hender for at ikke noe fargepulver blir sølt mens du fjerner beholderen.

b. Dra sakte ut beholderen til den er helt ute.

**Forsiktig:** Bruk aldri støvsuger hvis du søler fargepulver. Bruk en kost eller en klut som er fuktet med et nøytralt rengjøringsmiddel.

- 5. Plasser den fulle spillbeholderen i plastposen som kommer med beholderen.
- 6. Pakk ut en ny, tom spillbeholder.

7. Hold på midten av den nye beholderen og sett den forsiktig inn i trykkpressen til den klikker på plass.

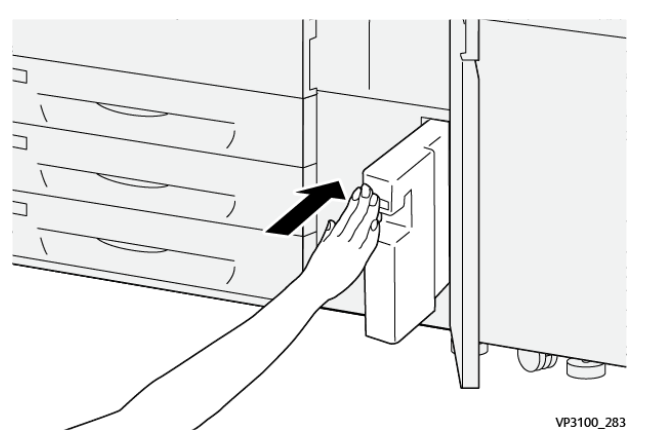

- 8. Lukk midtre dør foran.
  - Merk: Etter at du har byttet avfallsbeholderen for fargepulverkassetten, setter systemet automatisk HFSI-telleren for denne CRU-komponenten tilbake til null (0). Kontroller vinduet Forbruksartikler for å bekrefte tilbakestillingen.

### Bytte trommelkassett

I tillegg til å bytte trommelkassett etter 348 000 utskrifter kan det være nødvendig å bytte den hvis den har blitt utsatt for lys eller det vises flekker og striper på utskriftene.

ß

Merk: Alle de fire trommelkassettene kan byttes ut.

**Viktig:** Etter at du har byttet trommelkassetten, setter systemet automatisk HFSI-telleren for denne CRU-komponenten til null (0). Kontroller vinduet Forbruksartikler for å bekrefte tilbakestillingen og den nye statusen.

- Forsiktig: Ikke la trommelkassettskuffen være åpen i mer enn ett minutt. Hvis trommelkassettene blir utsatt for sollys eller sterkt lys fra innendørsbelysning i mer enn ett minutt, kan det føre til dårligere bildekvalitet.
- Forsiktig: Bytt trommelkassetter mens trykkpressen er slått PÅ.
- 1. Sørg for at trykkpressen ikke er i bruk og ikke kjører utskriftsjobber.
- 2. Åpne venstre og midtre dør foran på trykkpressen.

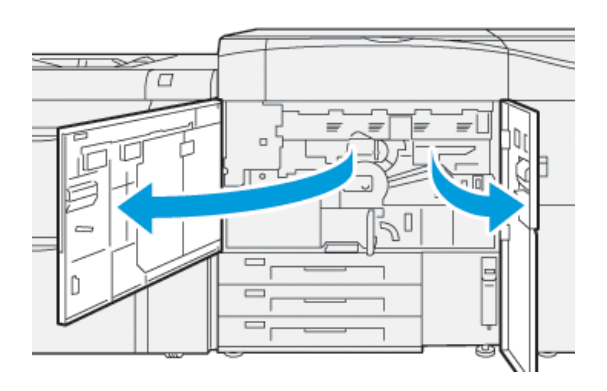

36 Xerox<sup>®</sup> Versant<sup>®</sup> 4100 trykkpresse Hurtigstartguide 3. Vri trommelkassettens R1-R4-håndtak med klokken til låst stilling.

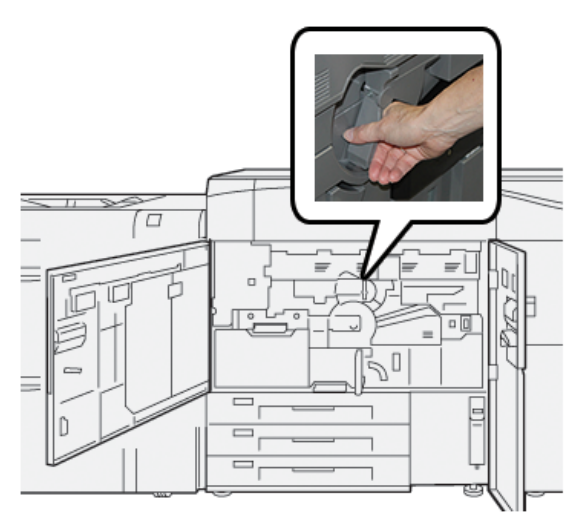

4. Ta tak i **utløserhåndtaket** og trekk ut trommelskuffen til den stopper.

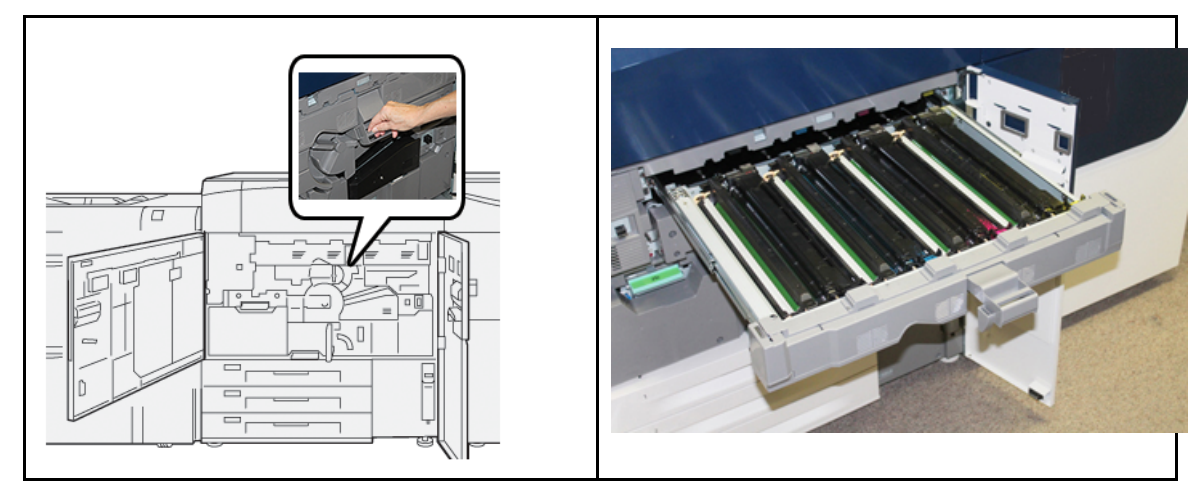

5. Ta ut den gamle kassetten ved å holde i fingerringene på begge ender av trommelkassetten, og løft kassetten forsiktig opp.

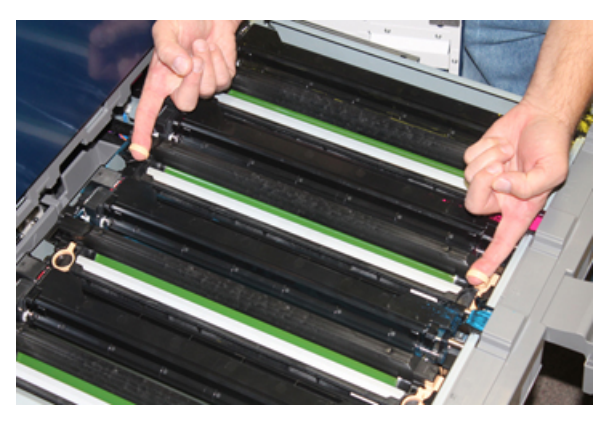

- Forsiktig: Tromlene er følsomme for lys. Ikke la trommelkassettskuffen være åpen i mer enn ett minutt når du bytter kassetter. Hvis trommelkassettene blir utsatt for sollys eller sterkt lys fra innendørsbelysning i mer enn ett minutt, kan det føre til dårligere bildekvalitet.
- 6. Rengjør under trommelkassettområdet:
  - a. Når trommelkassettskuffen er åpen, kan du sjekk om det er sølt fargepulver på brettet under trommelkassetten.

- b. Tørk brettet med en ren klut.
- 7. Åpne posen som inneholder den nye trommelkassetten. Plasser den nye trommelkassetten inntil trykkpressen.

**Forsiktig:** Ikke ta på eller kom borti trommeloverflaten når du tar den ut av posen.

8. Fjern trekket rundt den nye trommelkassetten og legg det under kassetten.

Merk: Noen trommelkassetter kan ha en beskyttelsesfolie. Hvis trommelkassetten har beskyttende film, fjerner du denne filmen.

9. Bruk fingerringene og installer den nye trommelkassetten i trykkpressen slik at siden som er merket **foran** vender fremover.

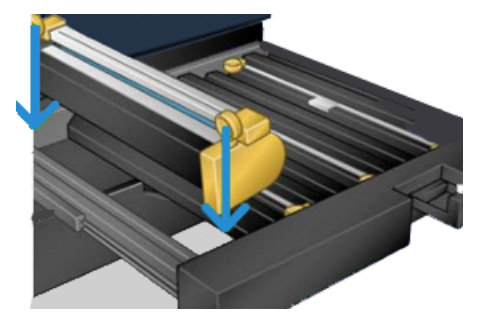

10. Skyv inn begge endene av trommelkassetten for å plassere den i horisontal stilling.

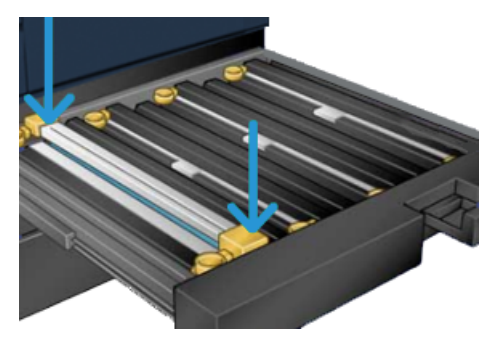

- 11. Lukk trommelkassettskuffen umiddelbart for å beskytte de andre tromlene mot lysutsetting.
- 12. Sett utløserhåndtaket i opprinnelig stilling.
- 13. Sett **R1-R4**-håndtaket i opprinnelig stilling og lukk dekslene til venstre og midt på foran.
- 14. Legg den brukte trommelkassetten i en tom eske, slik at den kan resirkuleres.

# 4

# Feilsøking

Dette kapitlet inneholder:

| • | Papirstopp      | 40 |
|---|-----------------|----|
| • | Feilinformasjon | 57 |

# Papirstopp

Hvis det oppstår papirstopp, vises det en melding på trykkpressens kontrollpanel med informasjon om området som papirstoppen har oppstått i. Følg instruksjonene på skjermen for å fjerne papiret og fortsette bruken av trykkpressen.

Se Feilmeldinger hvis du vil ha mer informasjon.

# Avklare papirstopp i område 2

Viktig: Sørg for at alt utskrift har stanset før du åpner noen av dørene til trykkpressen.

Overføringsskufffen inkluderer følgende områder for avklaring av papirstopp:

- Registrering- og justeringstransport
- Registreringsrulle
- Tosidig transport
- Inngang til fikseringsenhet
- 1. Åpne venstre og midtre dør foran.

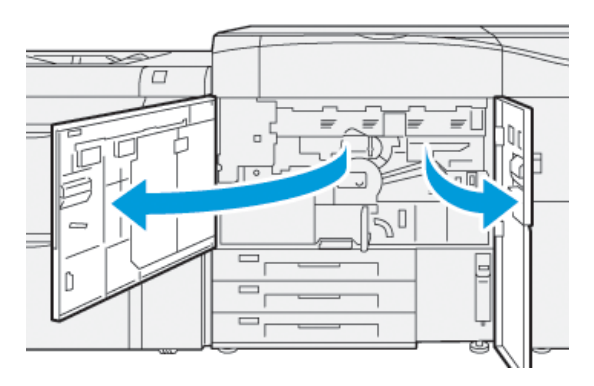

2. Lås opp overføringsskuffen ved å finne den grønne hendelen **2** og vri med klokken (høyre) i horisontal posisjon.

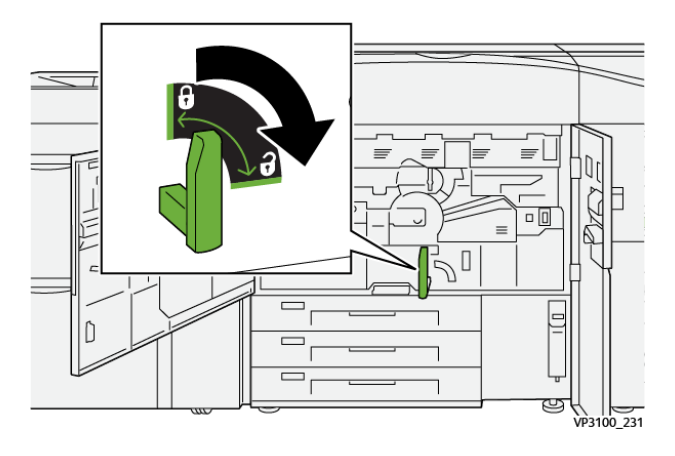

40 Xerox<sup>®</sup> Versant<sup>®</sup> 4100 trykkpresse Hurtigstartguide

- 3. Trekk overføringsskuffen langsomt ut til den stopper.
  - Merk: Hvis papir sitter fast i skuffen mens du drar den ut, må du slutte å dra når det fastkjørte papiret blir synlig. Hold nede papiret med én hånd og fortsett å dra ut skuffen.

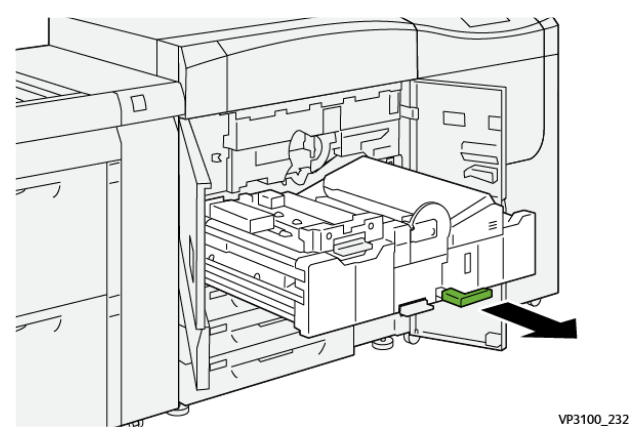

4. Hvis papir sitter fast øverst i overføringsskuffen, fjerner du det fra område **2a** ved å trekke det rett ut.

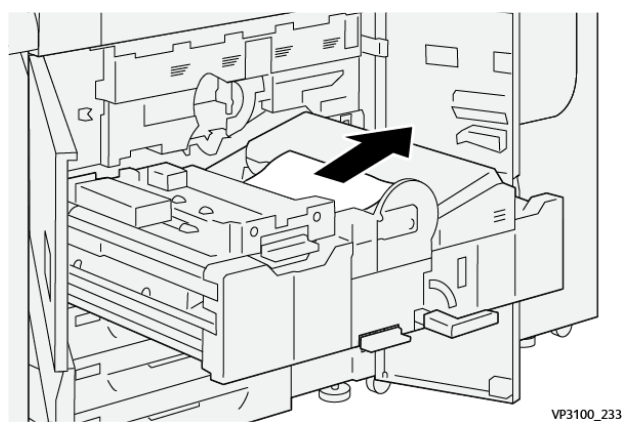

5. Åpne hendel **2b** oppover og fjern alt fastkjørt papir.

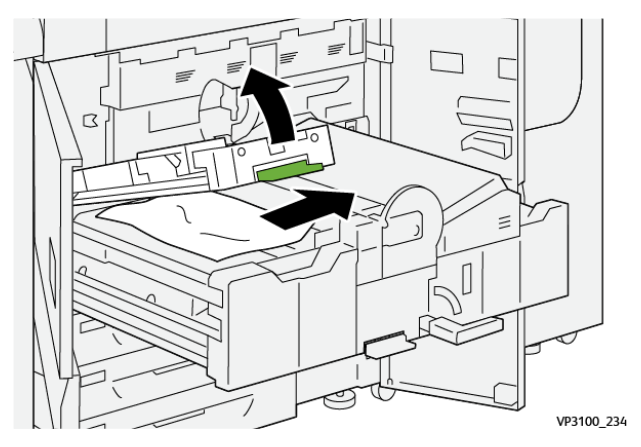

#### Feilsøking

6. Sett hendel **2b** tilbake til utgangsposisjonen.

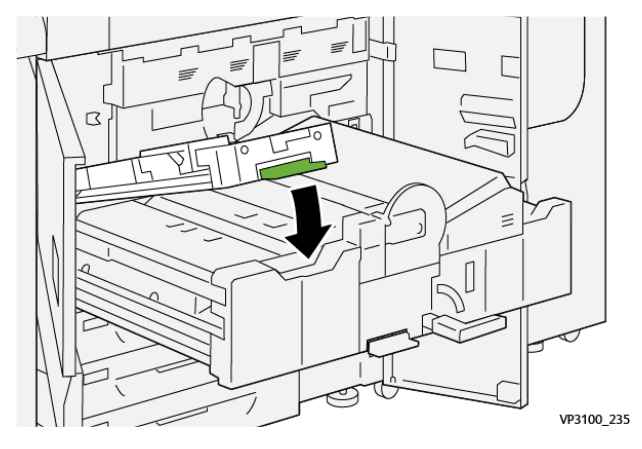

7. Finn område **2c** og trekk ut fastkjørt papir mot venstre.

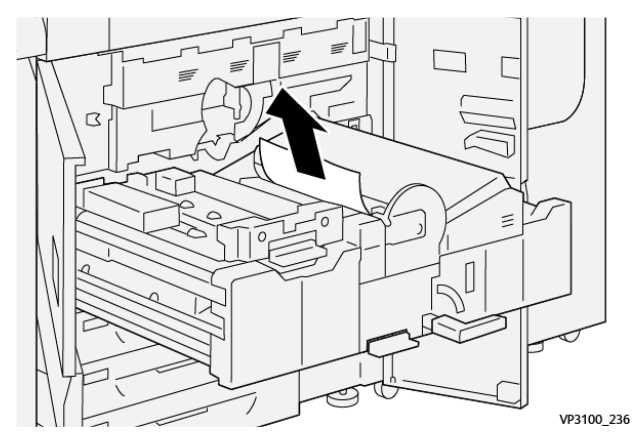

8. Åpne hendel **2d** oppover (1) og hendel **2e** mot høyre (2) og fjern alt fastkjørt papir (3).

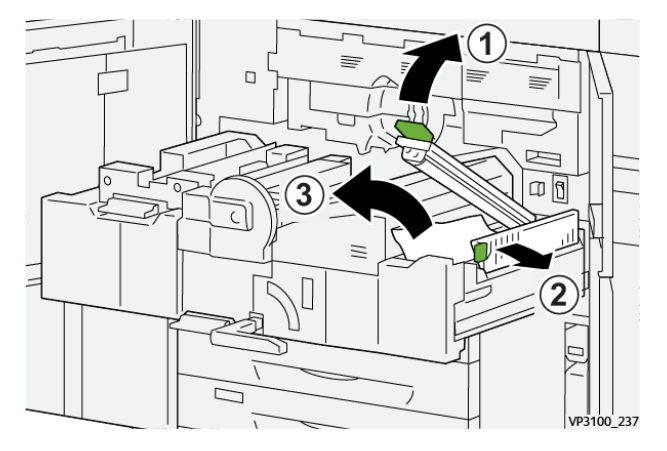

42 Xerox® Versant® 4100 trykkpresse Hurtigstartguide 9. Sett hendel **2d** og **2e** tilbake i opprinnelig stilling.

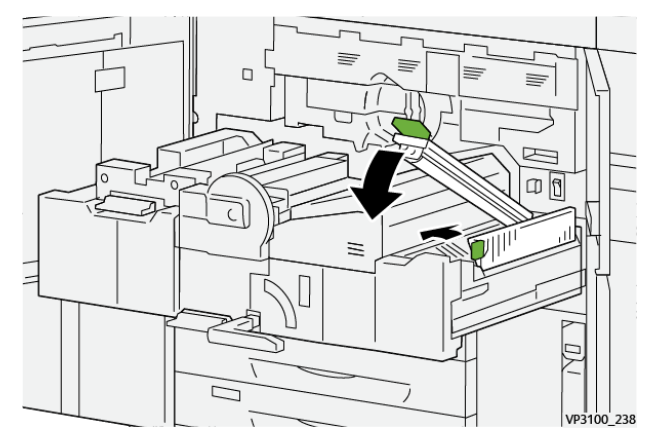

10. Åpne hendel **2f** nedover og fjern alt fastkjørt papir.

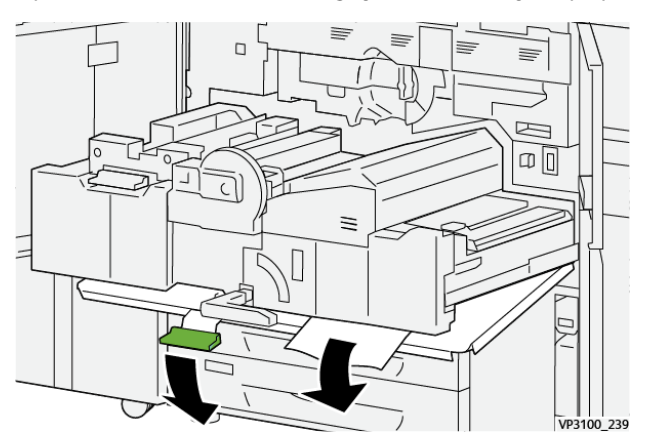

11. Sett hendel **2f** tilbake til utgangsposisjonen.

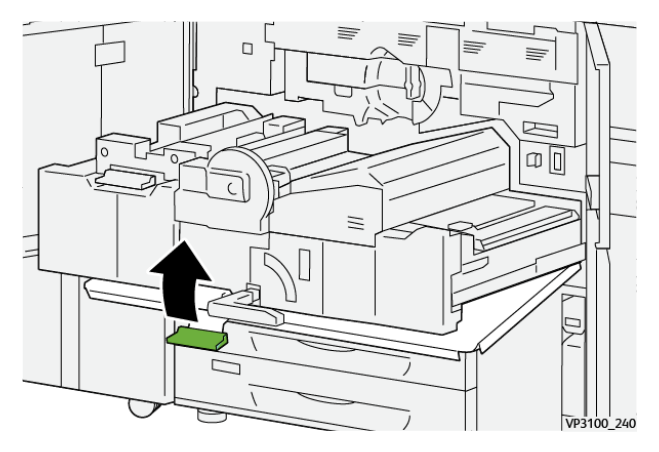

12. Lukk overføringsskuffen ved å ta tak i håndtak **2**, trykk skuffen forsiktig helt inn (1) og vri det grønne håndtaket mot venstre for å låse skuffen på plass (2).

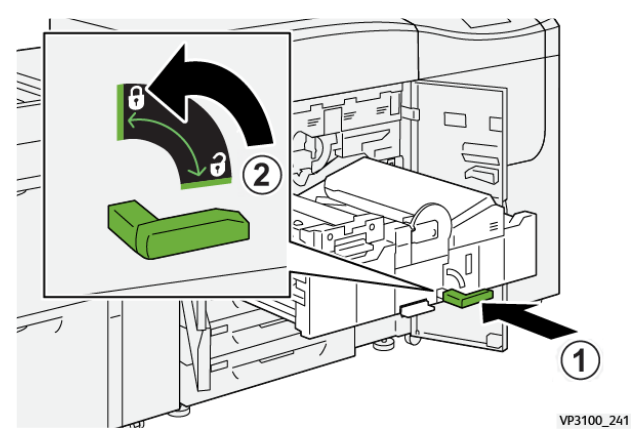

13. Lukk venstre og midtre dør foran helt igjen. Pressen fungerer ikke med åpne dører eller deksler.

## Avklare papirstopp i område 3, 4 og 5

Viktig: Sørg for at alt utskrift har stanset før du åpner noen av dørene til trykkpressen.

1. Åpne høyre frontdør.

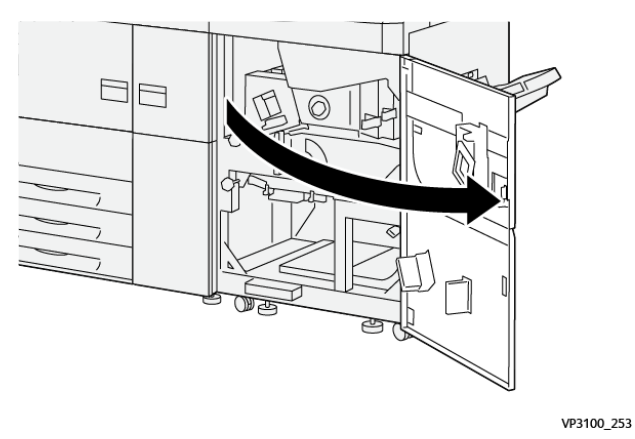

2. Åpne hendel **3a** oppover (1) og fjern alt fastkjørt papir (2).

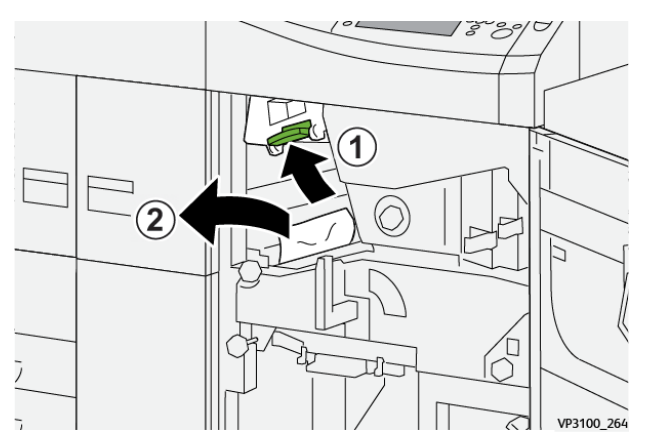

44 Xerox<sup>®</sup> Versant<sup>®</sup> 4100 trykkpresse Hurtigstartguide 3. Hvis du har problemer med å fjerne papir som sitter fast, dreier du knast **3b** med klokken (høyre) (1), og fjerner papiret som sitter fast (2).

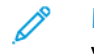

Merk: Det kan være ekstra ark igjen i trykkpressen. Kontroller at alle arkene er fjernet ved å vri knast **3b** med klokken (høyre) tre ganger.

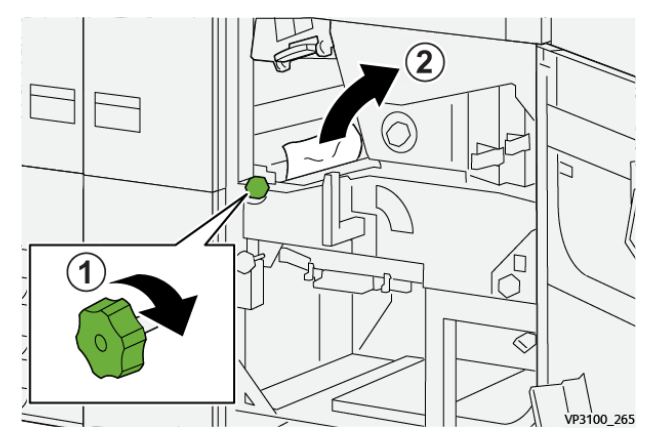

4. Sett grønn hendel **3a** tilbake til utgangsposisjonen.

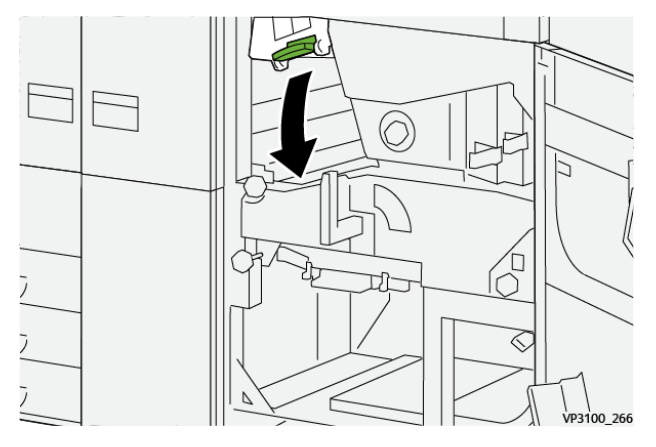

5. Åpne hendel **5a** nedover og fjern alt fastkjørt papir.

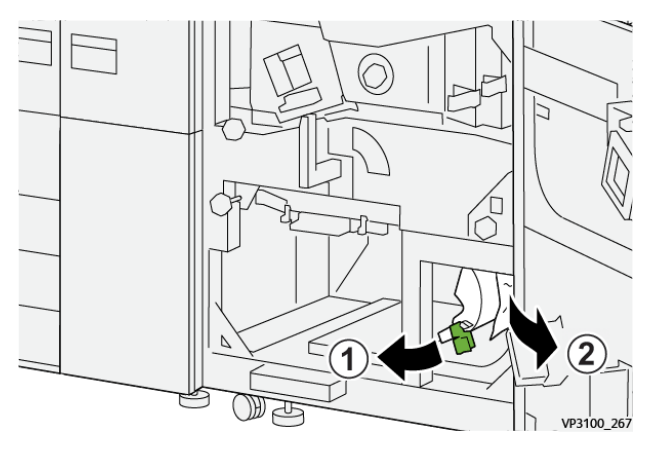

6. Hvis du har problemer med å fjerne papir som sitter fast, dreier du knast **5b** med klokken (høyre) (1), og fjerner papiret som sitter fast (2).

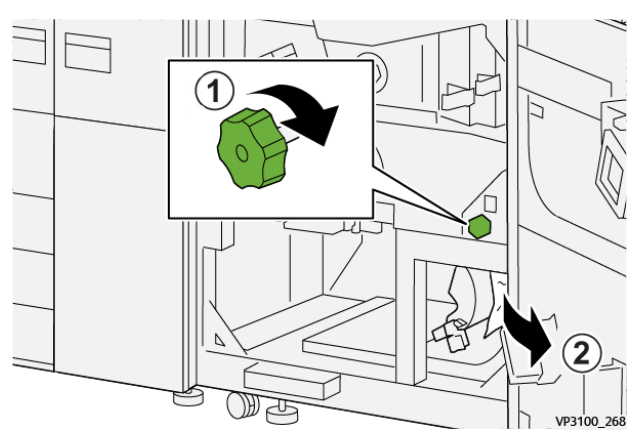

7. Sett grønn hendel **5a** tilbake til utgangsposisjonen.

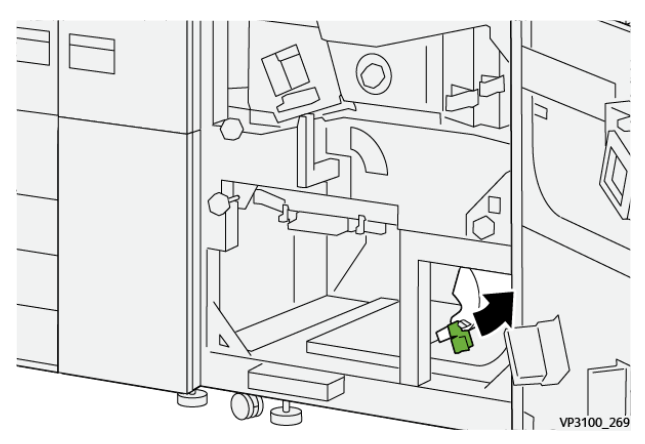

8. Åpne hendel **5c** nedover (1) og fjern alt fastkjørt papir (2).

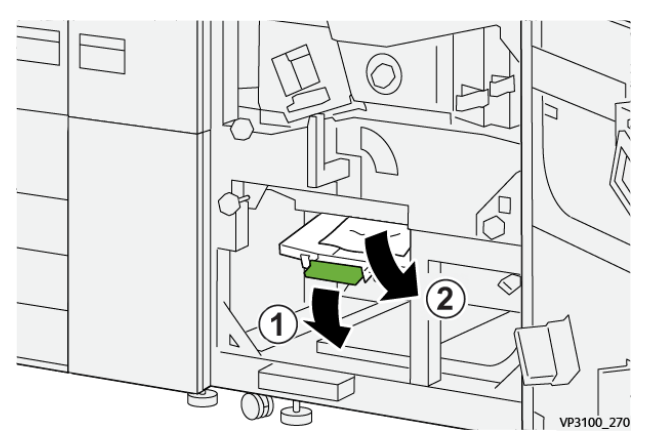

9. Hvis du har problemer med å fjerne papir som sitter fast, dreier du knast **5d** med klokken (høyre) (1), og fjerner papiret som sitter fast (2).

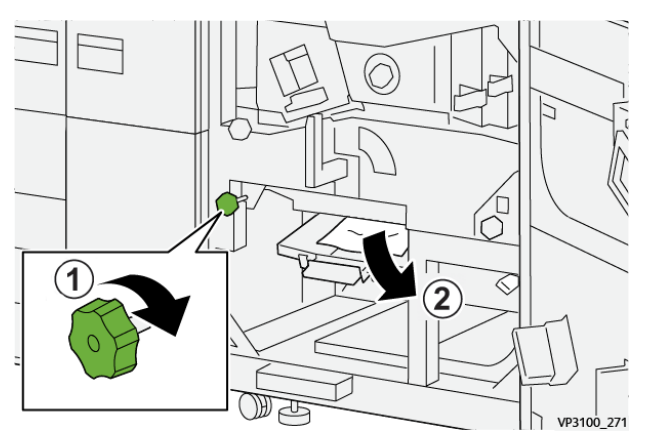

10. Sett hendel **5c** tilbake til utgangsposisjonen.

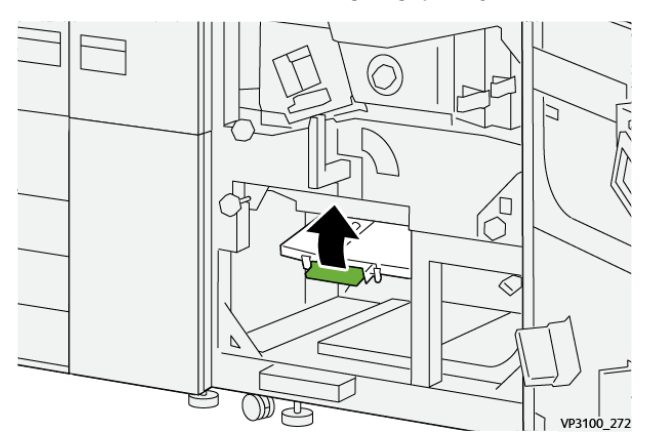

11. Åpne utgangsmodulskuffen ved å ta tak håndtak **4** og vri håndtaket til høyre i horisontal stilling.

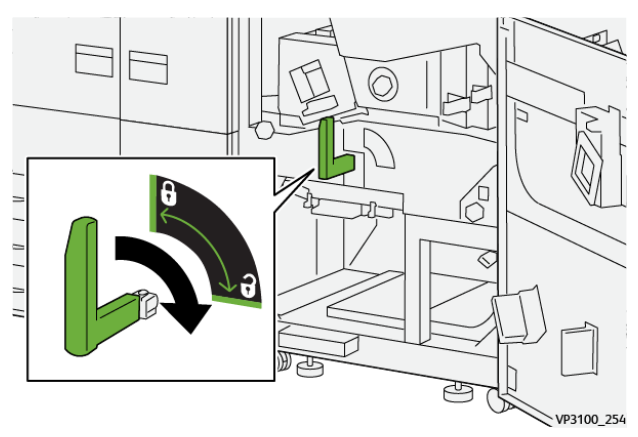

#### Feilsøking

12. Trekk utgangsmodulskuffen langsomt ut til den stopper.

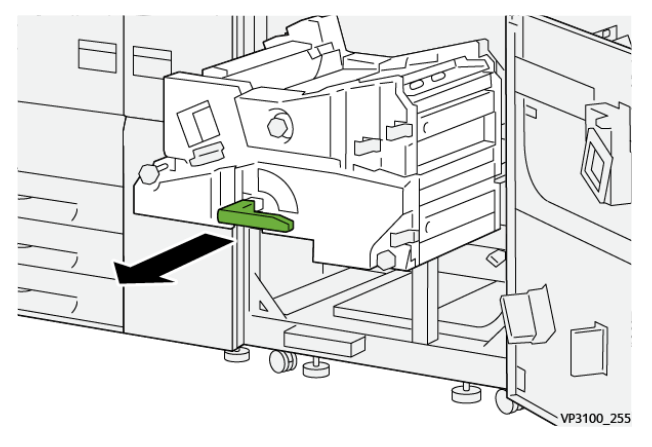

13. Fjern alt fastkjørt papir fra øverste del av modulen (område **4a**) ved å dra det rett ut.

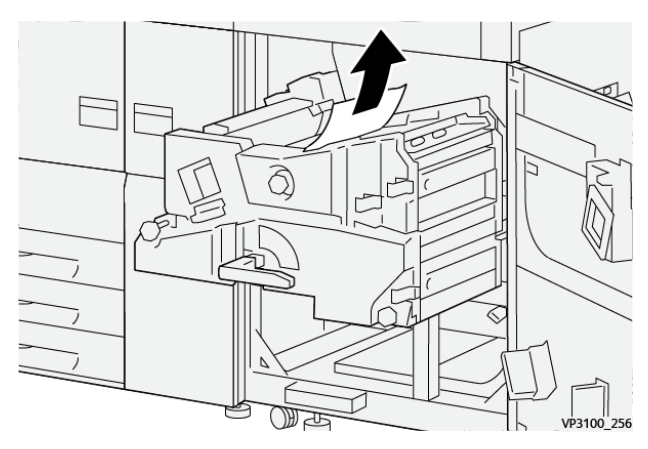

14. Hvis du har problemer med å fjerne papir som sitter fast, dreier du knast **4a** med klokken (høyre) (1), og fjerner papiret som sitter fast (2).

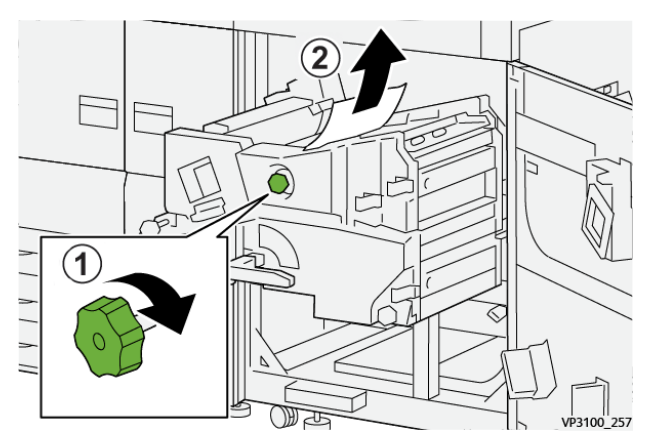

48 Xerox® Versant® 4100 trykkpresse Hurtigstartguide 15. Åpne hendel **4b** mot høyre (1) og fjern alt fastkjørt papir (2).

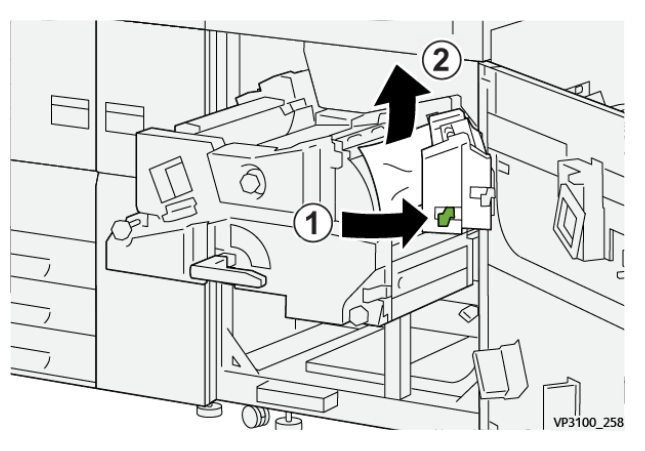

16. Hvis du har problemer med å fjerne papir som sitter fast, åpner du knast **4d** mot høyre (1), og fjerner papiret som sitter fast (2).

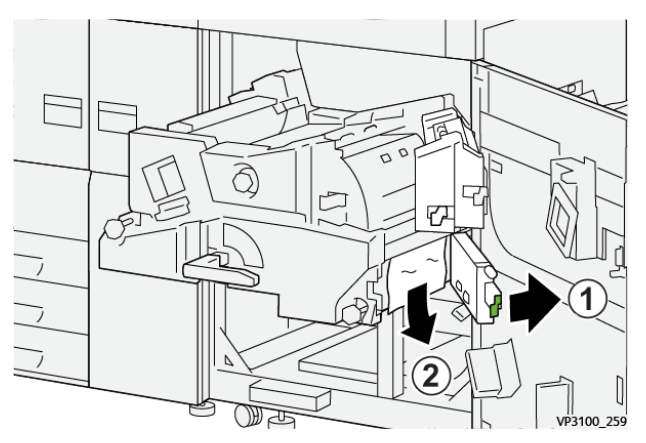

17. Sett hendel **4b** og **4d** tilbake i opprinnelig stilling.

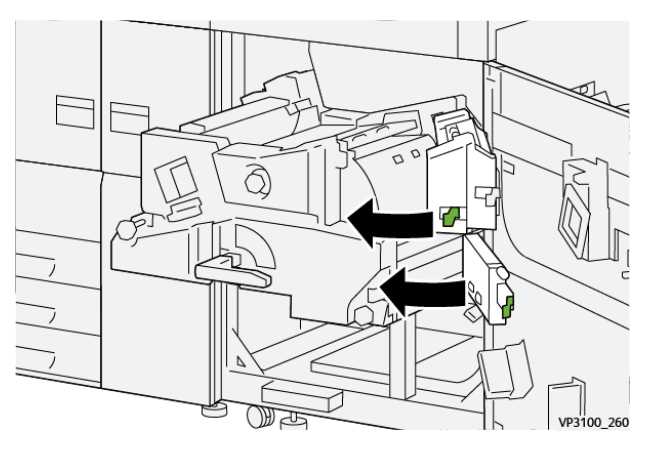

#### Feilsøking

18. Åpne hendel **4c** mot høyre (1) og fjern alt fastkjørt papir (2).

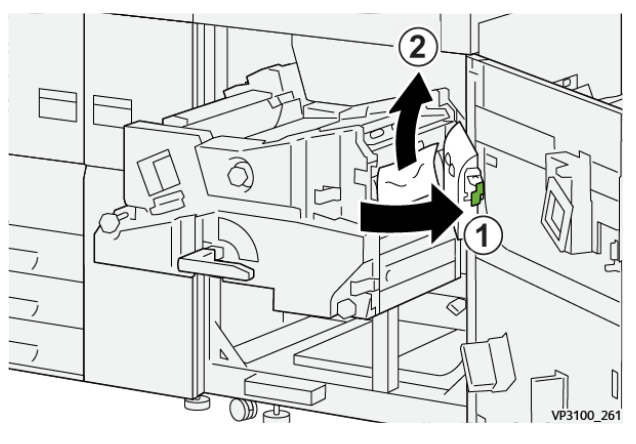

19. Sett hendel 4c tilbake til utgangsposisjonen.

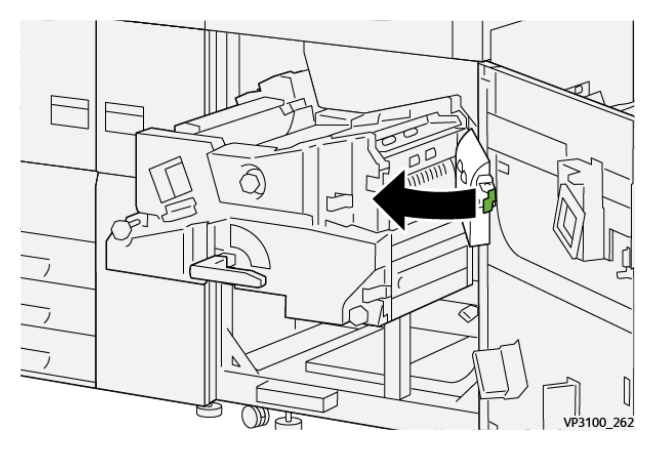

20.

21. Lukk utgangsmodulen ved å ta tak i håndtak **4**, trykk utgangsmodulen helt inn (1) og vri håndtaket mot venstre (2) for å låse modulen på plass.

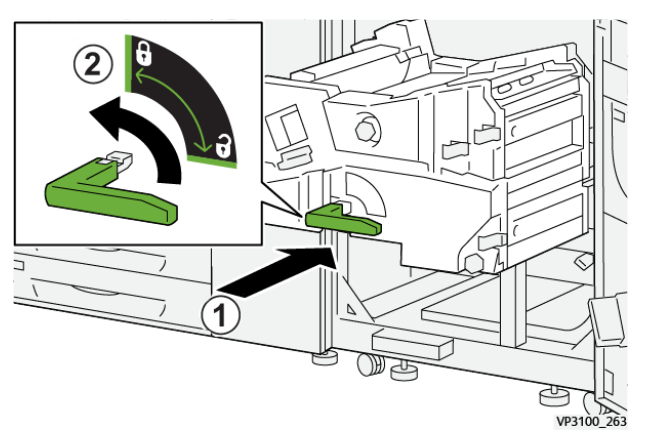

22. Lukk høyre frontdør helt. Hvis en dør er åpen, om enn bare så vidt, fungerer ikke trykkpressen.

# Papirstopp i magasin 1–3

Merk: Papir revner noen ganger og blir værende inne i trykkpressen hvis du åpner et magasin uten å undersøke hvor papirstoppen har oppstått. Dette kan føre til feil. Undersøk hvor papirstoppen oppstod før du begynner å fjerne papir. 1. Åpne magasinet der det har oppstått papirstopp.

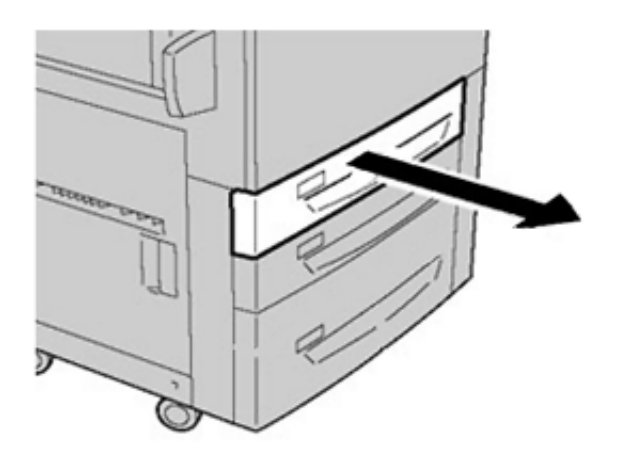

2. Fjern papiret som sitter fast.

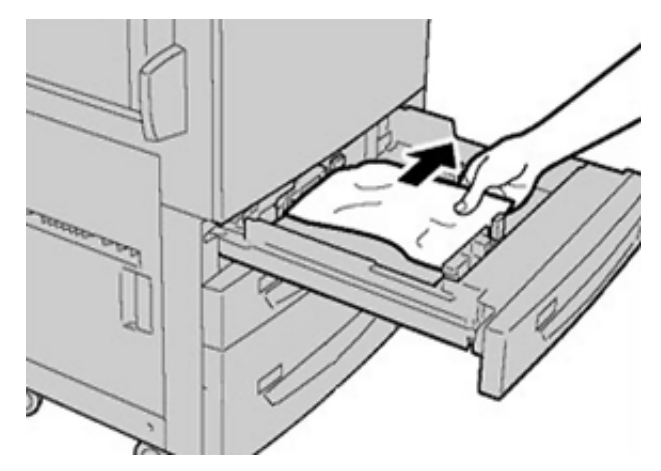

3. Skyv magasinet forsiktig inn til det stopper.

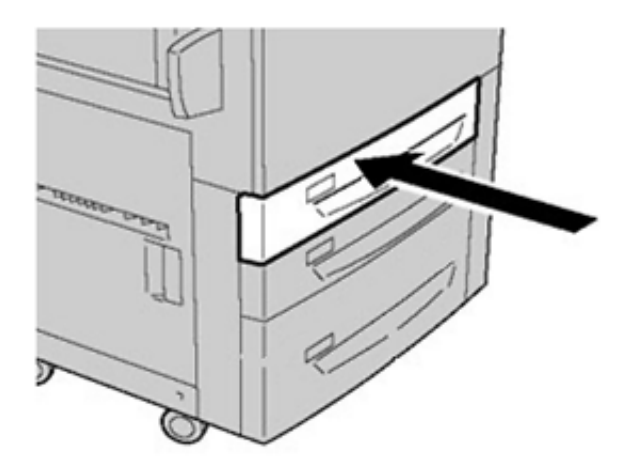

# Papirstopp i spesialmagasinet (magasin 5)

### Papirstopp når spesialmagasinet er montert på magasin 6 og 7

**Tips:** Sørg alltid for at alt papir som sitter fast, inkludert eventuelle små avrevne papirbiter, fjernes før du fortsetter med utskriftsjobbene.

1. Ta ut papiret som er lagt inn i spesialmagasinet (magasin 5).

2. Løft og åpne toppdekselet på spesialmagasinet (magasin 5).

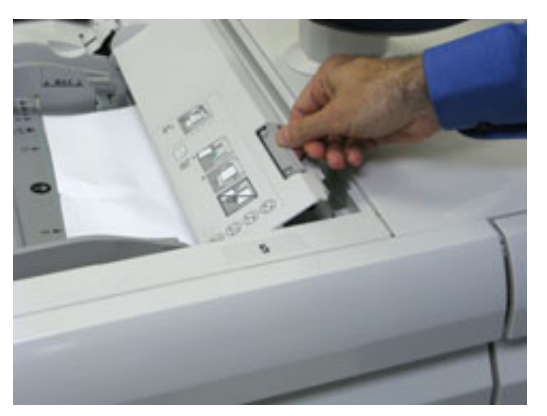

3. Fjern alt fastkjørt papir.

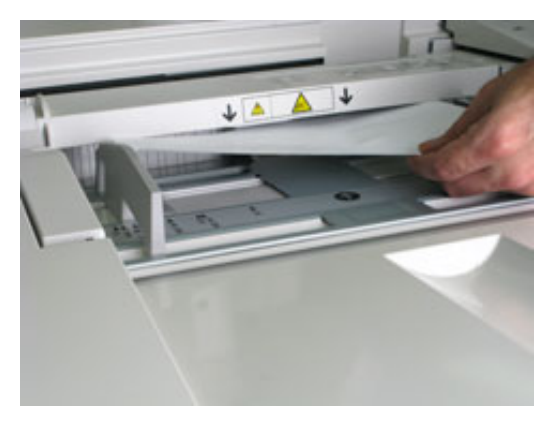

Merk: Hvis papiret er revet, må du sørge for at alle biter fjernes fra innsiden av trykkpressen.

4. Lukk toppdekselet på spesialmagasinet (magasin 5).

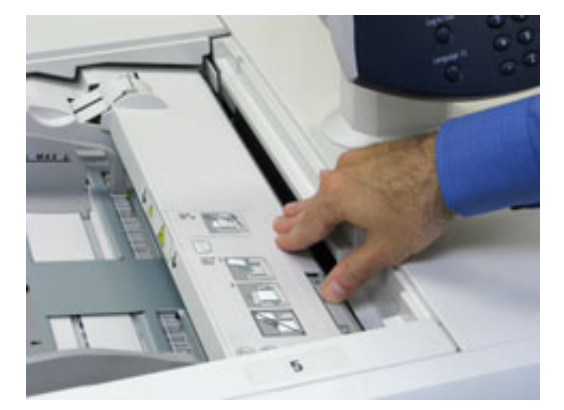

5. Legg inn papir i magasinet på nytt og fortsett utskriften.

## Papirstopp i stormagasinet for storformat

# Avklare papirstopp i stormagasinet for storformat (magasin 6 og 7)

Håndtak inni transportomårdet til materen holder tilbake store ark (som A3, 11 x 17 tommer, 12 x 18 tommer) for å redusere faren for papirstopp når papiret mates inn i skrivermotoren.

52 Xerox<sup>®</sup> Versant<sup>®</sup> 4100 trykkpresse Hurtigstartguide Merk: Følg papirstoppinstruksjonene som vises på berøringsskjermen. Sørg alltid for at alt papir som sitter fast, inkludert eventuelle små avrevne papirbiter, fjernes før du fortsetter med utskriftsjobben.

### Papirstopp inni magasin 6 og 7

1. Åpne magasinet der det har oppstått papirstopp.

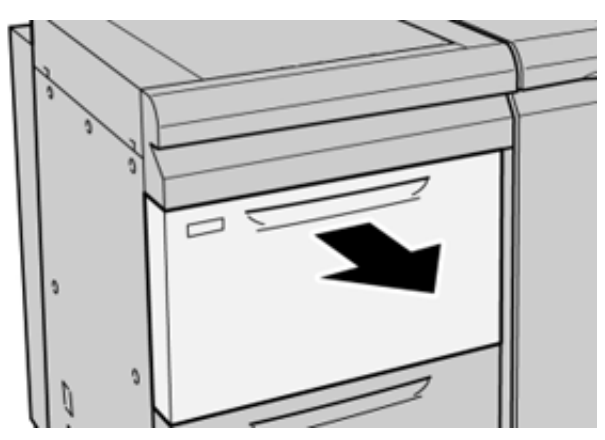

2. Fjern papiret som sitter fast.

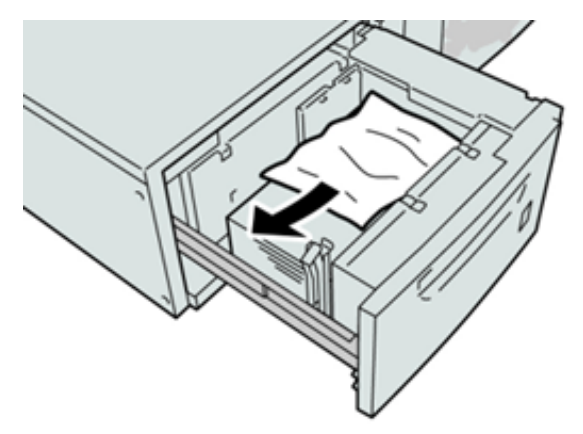

- Merk: Hvis papir er revet, kontrollerer du at alt er fjernet fra innsiden av maskinen.
- 3. Skyv magasinet forsiktig inn til det stopper.

### Papirstopp i magasin 6 og 7 ved hendel 1a og knast 1c

1. Åpne frontdekslet på matermodulen.

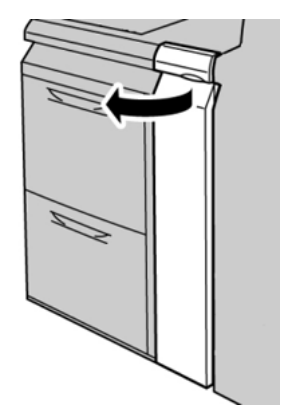

- 2. Flytt hendel **1a** til høyre og vri knast **1c** til høyre. Fjern papiret som sitter fast.
  - Merk: Hvis papir er revet, ser du etter papirbiter inne i maskinen.

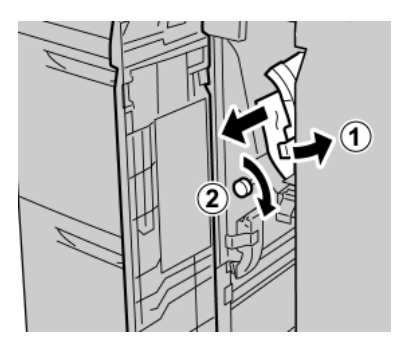

3. Sett hendel 1a tilbake i opprinnelig stilling.

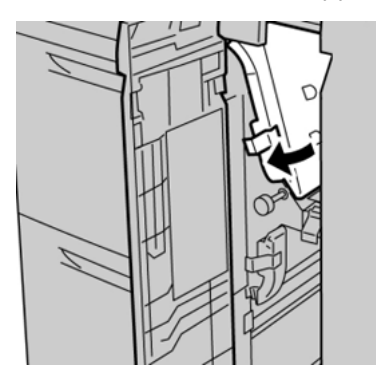

4. Lukk frontdekslet på matermodulen.

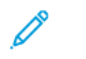

Merk: Hvis frontdekselet til matermodulen ikke er helt lukket, vises det en melding og trykkpressen fungerer ikke.

### Papirstopp i magasin 6 og 7 ved hendel 1b og knast 1c

1. Åpne frontdekslet på matermodulen.

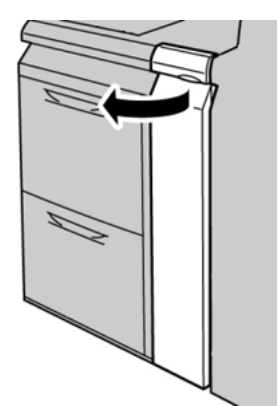

54 Xerox<sup>®</sup> Versant<sup>®</sup> 4100 trykkpresse Hurtigstartguide 2. Flytt hendel **1b** til høyre og vri knast **1c** til høyre. Fjern papiret som sitter fast.

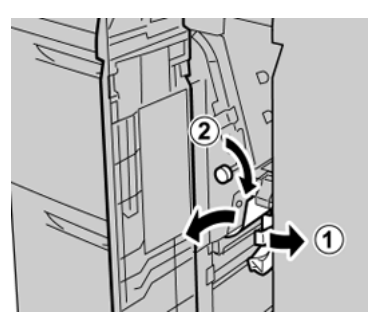

- <sup>8</sup> Merk: Hvis papir er revet, ser du etter papirbiter inne i maskinen.
- 3. Sett hendel **1b** tilbake i opprinnelig stilling.

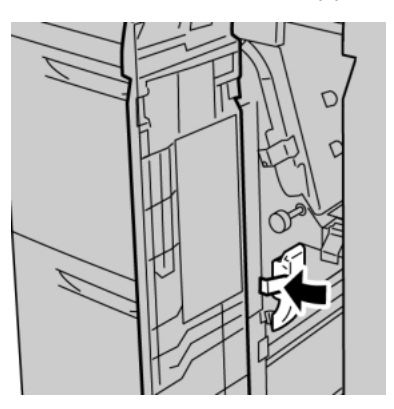

4. Lukk frontdekslet på matermodulen.

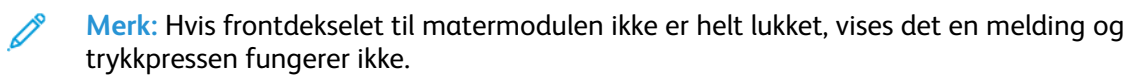

### Papirstopp i magasin 6 og 7 ved hendel 1d og knast 1c

- Merk: Hvis papir er revet, ser du etter papirbiter inne i maskinen.
- 1. Åpne frontdekslet på matermodulen.

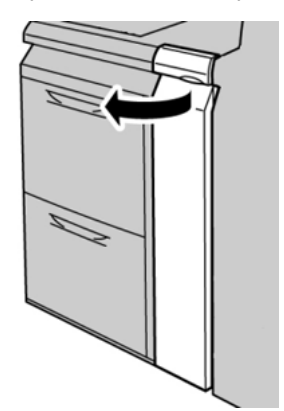

#### Feilsøking

2. Flytt hendel **1d** oppover og fjern fastkjørt papir.

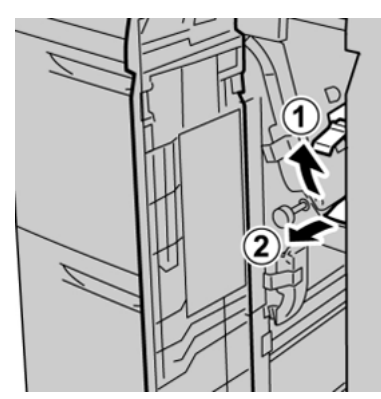

3. Hvis du ikke kan fjerne papiret, må du vri knast **1c** med klokken, og deretter fjerne det fastkjørte papiret.

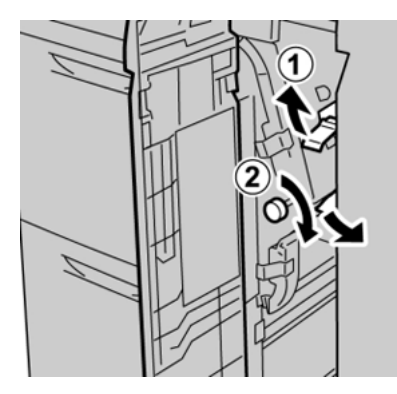

4. Sett hendel **1d** tilbake i opprinnelig stilling.

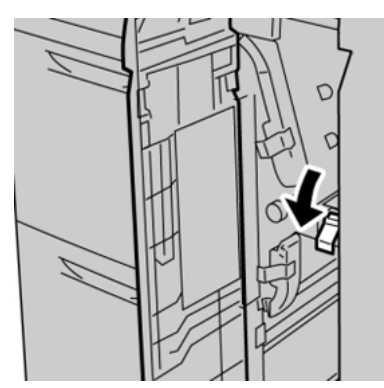

5. Lukk frontdekslet på matermodulen.

Merk: Hvis frontdekselet til matermodulen ikke er helt lukket, vises det en melding og trykkpressen fungerer ikke.

# Feilinformasjon

Når det oppstår en feil, for eksempel papirstopp, åpne dører eller deksler eller skriverfeil, skjer dette:

- Trykkpressen slutter å skrive ut, og en feilmelding vises på berøringsskjermen.
- Meldingen inneholder en illustrasjon som vises hvor feilen har oppstått, og handlingene du må utføre for å avklare feilen.
- Papirstopp kan oppstå i flere områder i trykkpressen og eventuelle valgfrie moduler som er koplet til trykkpressen. Når dette skjer, endres illustrasjonen for å vise alle stedene der det er papirstopp, og handlingene du må utføre for å avklare dem.
- I tillegg, hvis det oppstår en feil i en valgfri enhet, lyser en indikator på kontrollpanelet til enheten som viser hvilket enhetsområde feilen oppstod.

Se alltid informasjonen nedenfor når du skal avklare papirstopp:

- Ikke slå av trykkpressen når du skal avklare papirstopp.
- Papir som sitter fast kan fjernes mens trykkpressen er slått på. Når trykkpressen slås av, slettes all informasjon som er lagret i systemminnet.
- Avklar alle papirstopp før du gjenopptar utskriften.
- Ikke ta på komponentene inne i trykkpressen. Dette kan føre til feil med utskrifter.
- Sørg for at alt papir som sitter fast, inkludert eventuelle små avrevne papirbiter, fjernes før du fortsetter med utskriftsjobben.
- Ta papiret forsiktig ut slik at det ikke revner. Hvis papiret revner, må du fjerne alle bitene.
- Lukk alle dører og deksler når du har avklart alle papirstopp. Du kan ikke skrive ut når dører eller deksler er åpne.
- Etter at du har fjernet papiret, gjenopptas utskriftsprosessen automatisk fra der den var før papiret satte seg fast.
- Hvis du ikke avklarer alle papirstopp, vises det fortsatt en feilmelding på kontrollpanelet på trykkpressen. Se instruksjonene og informasjonen på kontrollpanelet for å avklare alle gjenværende papirstopp.

### Hente feilinformasjon fra berøringsskjermen til trykkpressen

Når det oppstår en feil, for eksempel papirstopp, åpne dører eller deksler eller skriverfeil, slutter skriveren å skrive ut og en melding vises på berøringsskjermen. Bruk følgende fremgangsmåte for å få informasjon og instruksjoner om å korrigere feilen.

1. Velg **Feil**-knappen fra Hjem på berøringsskjermen.

|                  |   |   |    |   | 8 |
|------------------|---|---|----|---|---|
| 5 A2 A1<br>8 6 7 |   |   |    | 2 | × |
| 5 📑              | 6 | 1 | ™⊒ |   |   |
| 8                | 7 | 2 |    |   |   |
| 9                |   | 3 |    |   |   |

• Hvis det bare er én feil, vises en Feil-skjerm.

| ×       |                                                                |
|---------|----------------------------------------------------------------|
|         | spates and his scatters.                                       |
|         | uner off the machine, must for the Castinal Panel to task off. |
| 1       | has prove the multise basis on.                                |
|         | Ether feasil paratete, cell your Spissee Administrator.        |
|         |                                                                |
|         |                                                                |
|         |                                                                |
| 045-310 |                                                                |

- Hvis det er flere fil, vises det en liste under den grafiske visningen på Hjem-skjermen. Se illustrasjonen i neste trinn.
- 2. Velg den øverste oppføringen på den viste listen.

| 1                                                                    |   |
|----------------------------------------------------------------------|---|
|                                                                      |   |
| 1-1      80      Paper ion: Ama [2a] → Handles [2b] and [2f]      () |   |
| 1-2 🚳 Face an: Face [21]                                             |   |
| 1-3       1 → 1 → 1 → 1 → 1 → 1 → 1 → 1 → 1 → 1 →                    | V |

Merk: Flere feil er oppført i synkende rekkefølge med den alvorligste øverst. Korriger dem i oppført rekkefølge med den øverste først, og gå nedover listen.

En Feil-skjerm vises.

58 Xerox<sup>®</sup> Versant<sup>®</sup> 4100 trykkpresse Hurtigstartguide 3. Følg instruksjonene på Feil-skjermen for å korrigere en feil

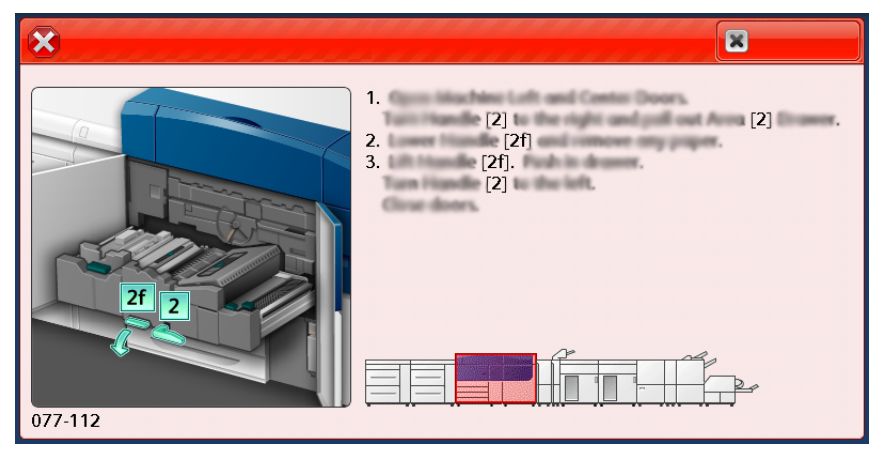

Velg Lukk når du er ferdig.

4. Gjenta trinnene ovenfor til alle feilene er korrigert. Hvis du ikke klarer å korrigere en feil, må du ta kontakt med systemadministratoren.

## Feilmeldinger

Når det oppstår en feil, for eksempel papirstopp, åpne dører eller deksler eller skriverfeil, slutter skriveren å skrive ut og en melding vises på berøringsskjermen. Meldingen inneholder en illustrasjon som vises hvor feilen har oppstått, og handlingene du må utføre for å avklare feilen. Når det har oppstått papirstopp i flere områder, endres illustrasjonen for å vise alle stedene der det er papirstopp, og handlingene du må utføre for å avklare feine.

Merk: Hvis du vil ha mer informasjon, kan du se Få feilinformasjon fra berøringsskjermen til trykkpressen.

Du få detaljert informasjon og instruksjoner om å korrige feil ved å velge **Feil**-knappen på Hjemskjermen. **Feil**-skjerm vises.

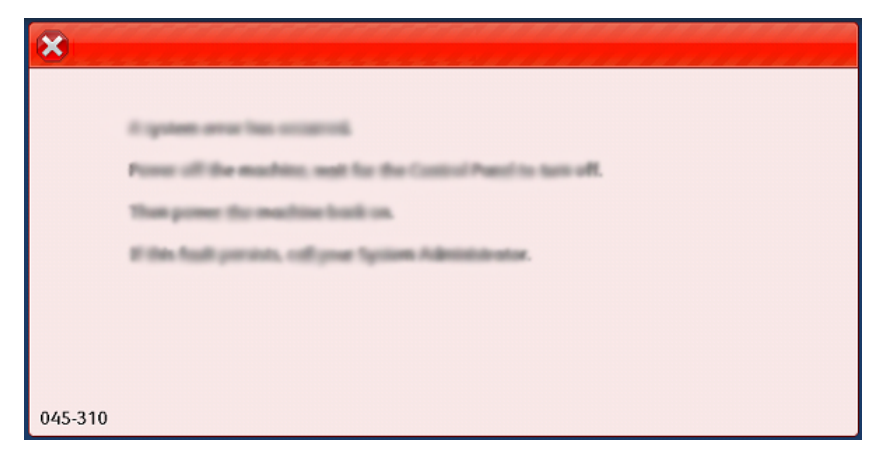

Finn koden for den oppførte feilen nederst på Feil-skjermen.

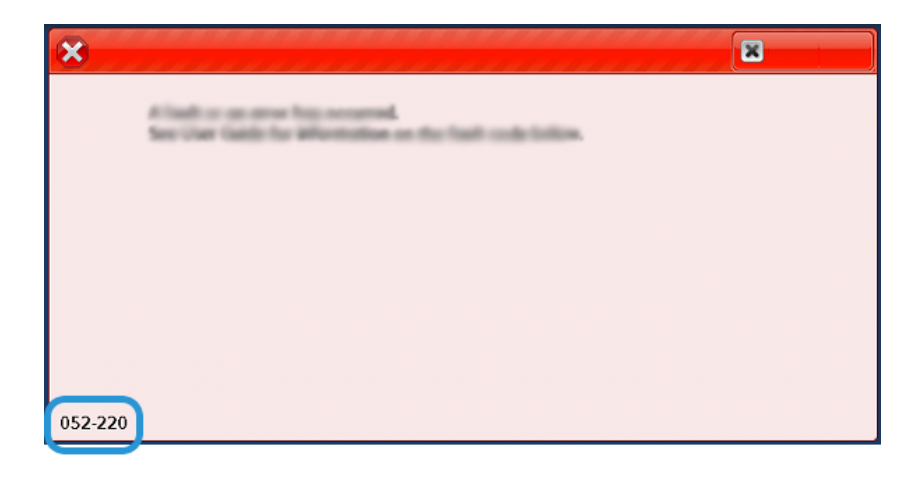

60 Xerox® Versant® 4100 trykkpresse Hurtigstartguide

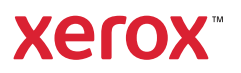